JAMES McGUINNESS & ASSOCIATES INC. 0TS onsulta

# **Ontario County eSTACs for School Districts**

|     | 0-0000 |
|-----|--------|
|     |        |
|     |        |
| 00  |        |
| 00  |        |
|     |        |
| 88- |        |

#### What is eSTACs

- \* eSTACs is part of our CPSE Portal website (https://www.cpseportal.com).
- \* It is a series of screens to facilitate the communication of STAC related information from the school district to the County.
- \* The goal is to eliminate sending paper between from the district to the County (or at least get very close).

### Types of Information

- \* The following information can be sent to the County via eSTACs
  - \* Evaluation information (eliminating need for STAC-5)
  - \* Service information (eliminating need for STAC-1)
  - Supporting documentation including
    - \* Medicaid Parental Consents
    - \* Transportation forms
    - \* IEP
    - \* Aide / Nurse forms
    - \* Birth certificate, passport, adoption papers, legal name change document
    - \* More....

### District Designation of Digital Signatories for eSTACs

- \* Each school district completes a District Designation of Digital Signatories for eSTACs form.
  - \* This form will designate the CPSE Chair and all staff who will have access to eSTACs, and will be marked as to who can sign & submit STAC-1 & STAC-5's for the school district.
  - \* McGuinness will enter all staff listed on the form and invite them to the Portal.
  - \* Once the school district staff accepts the invitation, and sets up their Portal account, then McGuinness will give the staff the necessary permissions to each staff to sign according to what is marked on the form.
- \* If the school district has a change in staff or needs to add/remove staff signing privileges, a new form should be completed, and sent to McGuinness.

#### District Designation of Digital Signatories for eSTACs

#### District Designation of Digital Signatories for eSTACs

District

CPSE Chairperson

I authorize of the following individuals to use a digital signature to submit electronic STAC records the eSTACs system on behalf of our district.

| Name | eMail | Position / Title | STAC-5 | STAC-1 |
|------|-------|------------------|--------|--------|
|      |       | CPSE Chairperson |        |        |
|      |       |                  |        |        |
|      |       |                  |        |        |
|      |       |                  |        |        |
|      |       |                  |        |        |
|      |       |                  |        |        |

We certify that for any STAC-5 that the above individuals electronically sign and submit through the eSTACs system, the child has received the submitted multidisciplinary evaluation in accordance with Section 4410 of the Education Law and the Regulations of the Commissioner of Education and we maintain proper documentation to support this.

We certify that for any STAC-1 that the above individuals electronically sign and submit through the eSTACs system, the preschool student with a disability is being provided the educational services submitted and that such services have been recommended by the Committee on Preschool Education and that the child is eligible for such placement in accordance with Section 4410 of the Education Law and the Regulations of the Commissioner of Education and we maintain proper documentation to support this.

Name

Title

Please fax the completed form to (518) 393-9938 attention eSTACs.

Signature

Date

#### **Getting Started**

- \* Each district has a login to the CPSE Portal.
- \* That single login can "invite" additional users from their district.
- Every individual that logs in for a district should have their own username & password.
- \* When a person receives an invite, they can then click a link to accept the invitation and create a username and password.

## Inviting New Users

|      | PO            | R   | <b>TA</b> |          |         |          |               | Hello, West |
|------|---------------|-----|-----------|----------|---------|----------|---------------|-------------|
| Home | File Transfer | IEP | eSTACs 🔻  | Lookup 🔻 | Reports | Medicaid | People 🔻      | My Account  |
|      |               |     | Hide      |          |         |          | District User | rs          |

\* Go to **People -> District Users** 

\* Click "Invite New User".

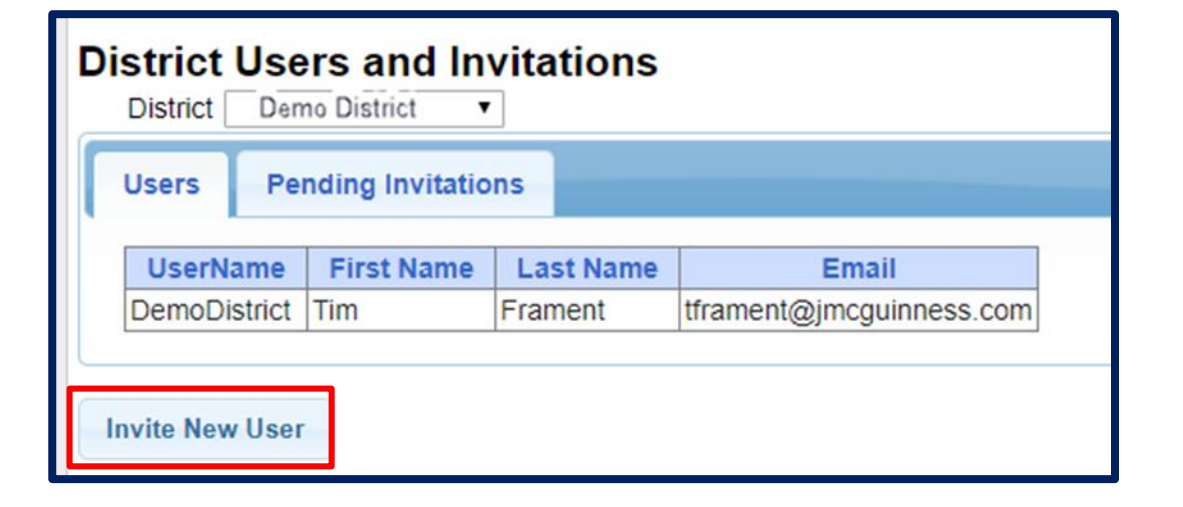

## Inviting New Users

- \* Enter First Name, Last Name &
   Email address of new user, and click
   "Send Invite".
- CPSE Portal will send an email inviting the new user to join the Portal.

| Invite New Us | er                   | ×           |
|---------------|----------------------|-------------|
| District: Der | no District          |             |
| First Name    | Timothy              |             |
| Last Name     | Frament              |             |
| Email         | tim@demodistrict.org |             |
| Confirm Email | tim@demodistrict.org |             |
|               |                      | Send Invite |

## Accepting the Invitation

\* The new user will receive the below email containing a link to join the Portal.

\* The link will come from **noreply@CPSEPortal.com**.

From: noreply@CPSEPortal.com Sent: Thursday, January 31, 2019 9:56 PM Subject: User Invitation

Timothy Frament,

You have been invited to be associated with the district DEMO DISTRICT in the CPSEPortal system. Please follow the link below to confirm this invitation, and associate yourself with this district.

http://localhost/CPSEPortal/People/Invites/DistrictInvitationResponse.ashx?code=db7d8f7ab79a4ddebd037d9c855e36fc

NOTE: This is an automated email and should not be replied to.

#### **Choosing Username and Password**

- The confirmation page allows the user to choose a username and password, and "Accept Invitation".
- When the individual enters their choice for a username the screen will display whether that name is available or not.

| CPSEPortal Invitation<br>You have been invited to be assoc<br>password and then you may log in | <b>1</b><br>ciated with <b>V</b> as a<br>to the system. If any of your detail | a c<br>Is        |
|------------------------------------------------------------------------------------------------|-------------------------------------------------------------------------------|------------------|
| Name Confirmation - ConfiFirst NameLast NameTimothyFrament                                     | rm this information is correc                                                 | ct               |
| User Account Information<br>Username<br>myUserName                                             | ailable                                                                       |                  |
| Password  Accept Invitation                                                                    | Confirm Password                                                              |                  |
|                                                                                                | User Account Information<br>Username<br>demodistrict                          | ken              |
|                                                                                                | Password                                                                      | Confirm Password |

### Invitation Issues – User did not receive an email

- Have user check their junk / spam folder.
- \* Use the Pending Invitations
   tab under People -> District
   Users to either:
  - \* Resend link
  - \* Copy the link and send with your email

| Users      | Per  | iding Invitatio | ns                  |                       |                         |
|------------|------|-----------------|---------------------|-----------------------|-------------------------|
| First Nar  | ne   | Last Name       | Email               | Email Sent            |                         |
| Test       |      | User            | demo@cpseportal.com | 01/31/2019 @ 10:17 PM | resend delete View Lini |
| vite New U | lser |                 |                     |                       |                         |

| Link to Invitation                                                                              | ×                      |
|-------------------------------------------------------------------------------------------------|------------------------|
| http://localhost/CPSEPortal/People/Invites/DistrictInv<br>code=b89d3aa6bbc842079b77da67b71378a0 | vitationResponse.ashx? |
| Сору                                                                                            | Ctrl+C                 |

## **Deleting District Users**

\* If a staff member leaves their position the CPSE Chair listed in the Portal can delete them from the Portal.

#### \* Go to **People -> District Users**

\* Select the "Delete" option next to the staff members name.

| н  | ome               | File Transfer  | IEP 🔹      | eSTACs    | Lookup | Documents | Reports | Medicaid | People         | My Account | Knowledge Base |
|----|-------------------|----------------|------------|-----------|--------|-----------|---------|----------|----------------|------------|----------------|
| Di | stric<br>District | t Users and    | Invitatio  | ns<br>~   |        |           |         |          | District Users |            |                |
| Г  | Users             | Pending Invita | ations     |           |        |           |         |          |                |            |                |
|    |                   | UserName       | First Name | Last Name | E      | mail      |         |          |                |            |                |
|    |                   |                |            | 1 march 1 |        |           | Delete  |          |                |            |                |
|    |                   |                |            |           | ¢      |           | Delete  |          |                |            |                |
|    |                   |                |            |           |        |           |         |          |                |            |                |
|    | nvite Ne          | ew User        |            |           |        |           |         |          |                |            |                |

## Logging In

- \* Use your browser to navigate to <u>https://www.cpseportal.com</u>
- Enter your User Name and password.

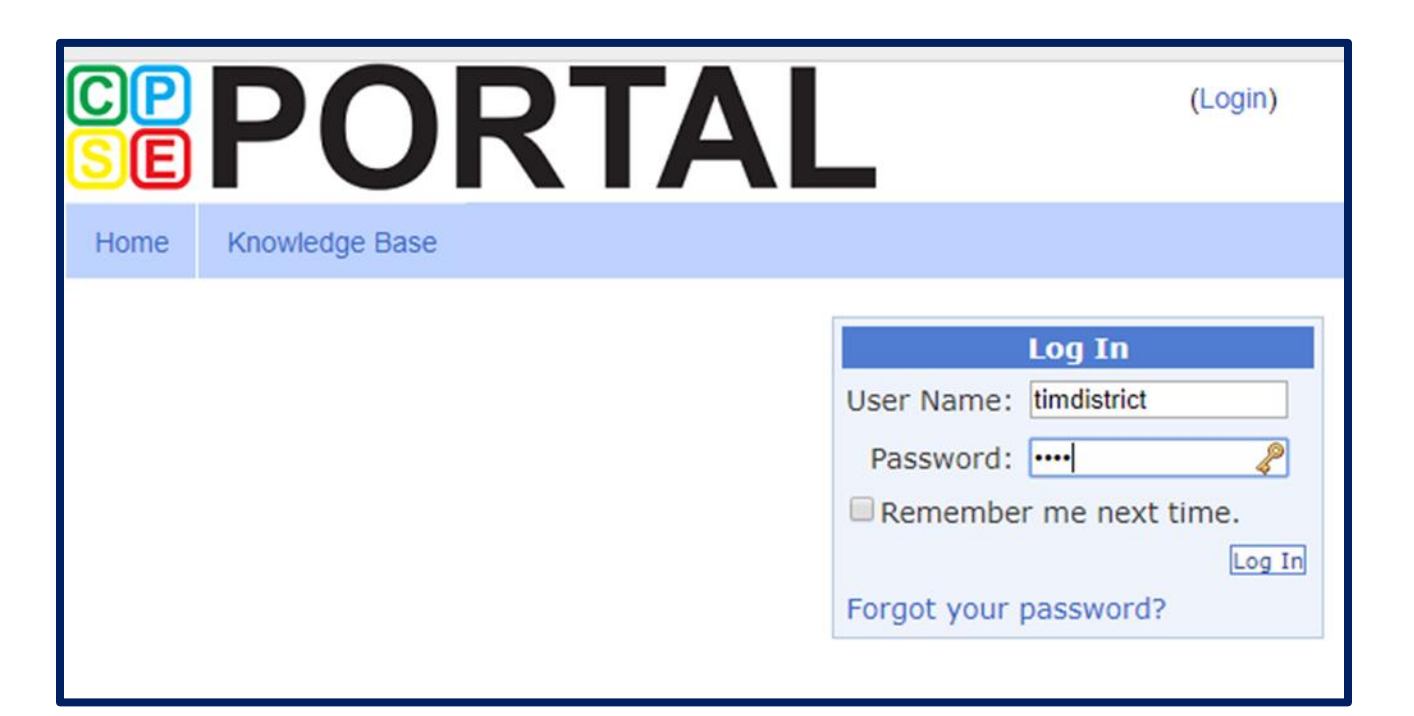

#### Digital Signature – User Profile

- \* The user's account should have that individuals first and last name associated with the account.
- You can easily see whether your account has the first and last name entered by looking user profile panel on the dashboard when you first log in.
- \* To add or edit First & Last name, click My Account -> User Account Details.

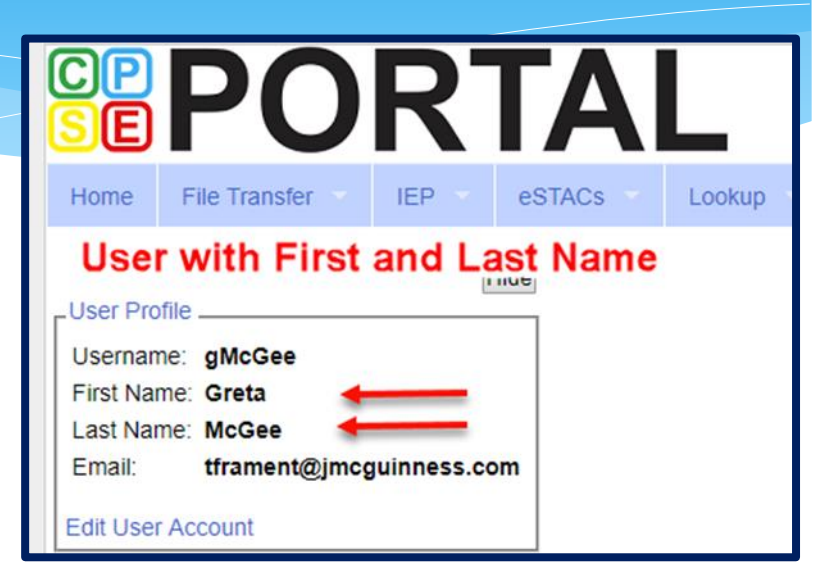

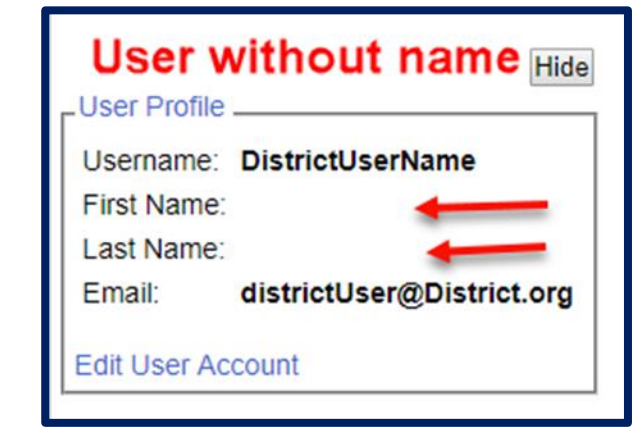

## **Digital Signature**

#### \* Go to My Account -> User Account Details

- \* Use the User Account Details page to enter / edit your Last name and First name for your account.
- \* Click "Update" to save the changes

| User Information U | pdated Successfully      |  |
|--------------------|--------------------------|--|
| Username           | RyDellUser               |  |
| Last Name          | Mary                     |  |
| First Name         | Thomas                   |  |
| Email              | RydellUser@RydellCSD.org |  |
|                    | Update                   |  |

My Account

My Profile

My Articles

My Configuration

My PIN

Change Password

User Account Details

Knov

#### Digital Signature – Signature & Title

#### \* Go to My Account -> My Profile

- \* On the Personal and Professional tab, ensure that your first and last name are correct.
- \* Enter your Signature & Title by typing out your "signature" exactly as it would be if you signed your name with a pen. Include any punctuation, titles, etc. that you include when you sign your name for CPSE related documents.
- \* Click "Update" to save your changes.

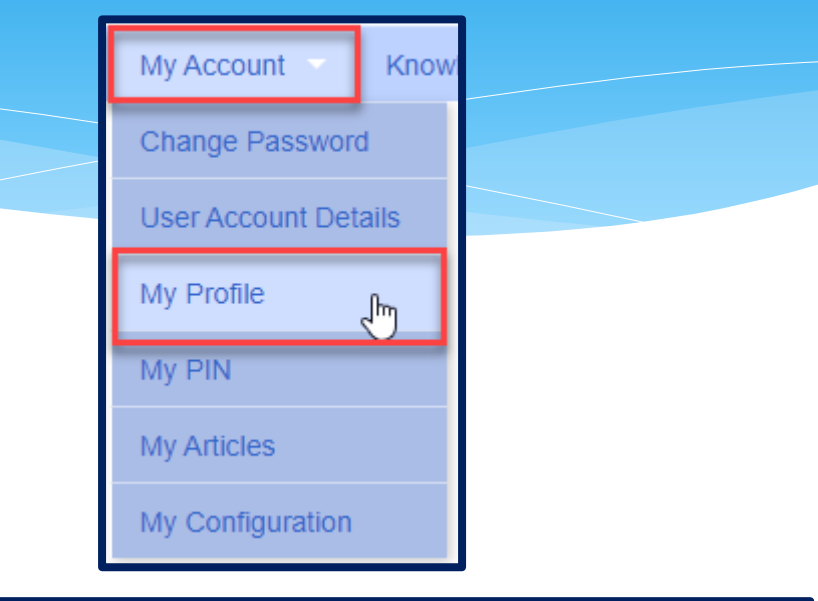

| M | y Profile                 |                                             |
|---|---------------------------|---------------------------------------------|
| ٢ | Personal and Professior   | User Information Favorites •                |
|   | LINFORMATION IN CPSE Dat  | labase                                      |
|   | Last Name                 | Thomas                                      |
|   | First Name                | Mary                                        |
|   | NPI                       |                                             |
|   | Signature, Title, and Cre | edentials Dr. Mary Thomas, CPSE Chairperson |
|   | (e.g.: Mary Brown, CCC    | -SLP)                                       |
|   |                           | Update                                      |

## Digital Signature – Creating Your Pin

#### \* Go to My Account -> My PIN

- \* To create your PIN:
  - \* 1 Choose a PIN and type it in the PIN Number field.
  - \* 2 Enter your username that you log in with (should be prefilled).
  - \* 3 Enter your password that you use to login to CPSE Portal.
  - \* 4 Click "Save PIN".

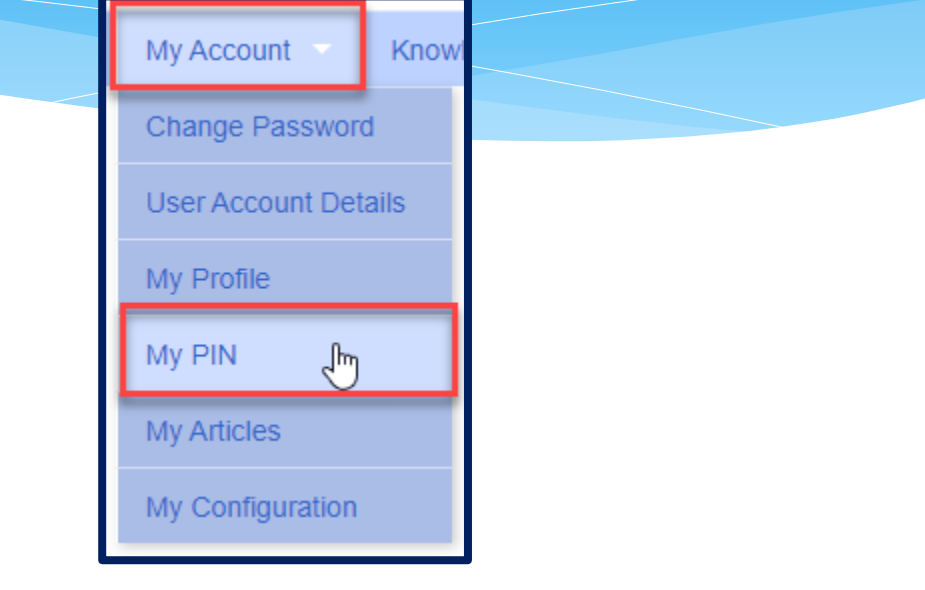

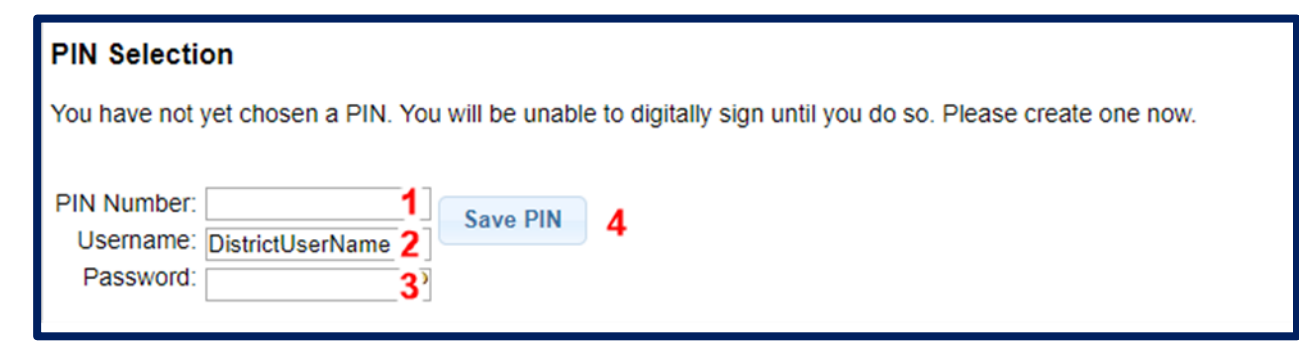

### Digital Signature – Creating PIN Problems

- The message "No person record exists for your account. PIN cannot be created." indicates that you did not perform Step #1 – Entering your first and last name for the user account.
- \* The message "Invalid Password. Try Again" indicates that what you are entering into "Password" field is not the correct password that you use to log into CPSE Portal. Make sure that you are not entering your PIN a second time in the Password field.

| PIN Selection                       |                               |
|-------------------------------------|-------------------------------|
| No person record exists for your ac | count. PIN cannot be created. |
| PIN Number: Username: Password:     | Save PIN                      |

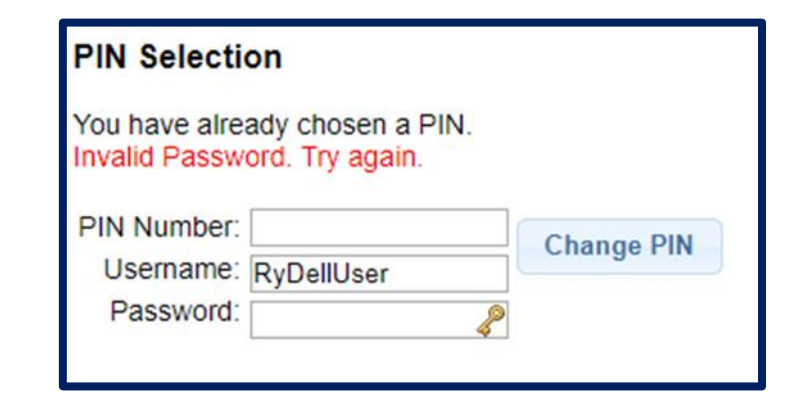

#### Forgotten Passwords

- \* User can click "Forgot your password?" on login screen.
- \* Enter your username and click"Submit".
- \* An email with a new password will be sent to your email address.

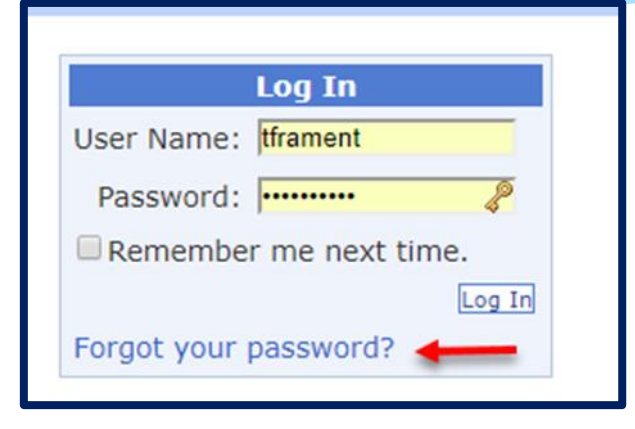

| Forgot You             | r Password?               |
|------------------------|---------------------------|
| Enter your User Name t | to receive your password. |
| User Name:             |                           |

#### Forgotten Usernames

- Any district user (or County user) can use the district users screen to view all the users and see what their username is.
- \* Go to **People -> District Users**

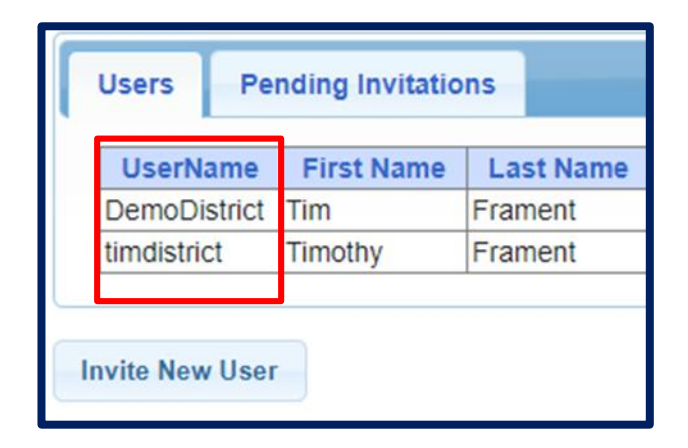

## eSTACs Children

#### eSTACs Student Search

#### \* Go to eSTACs -> Student Search

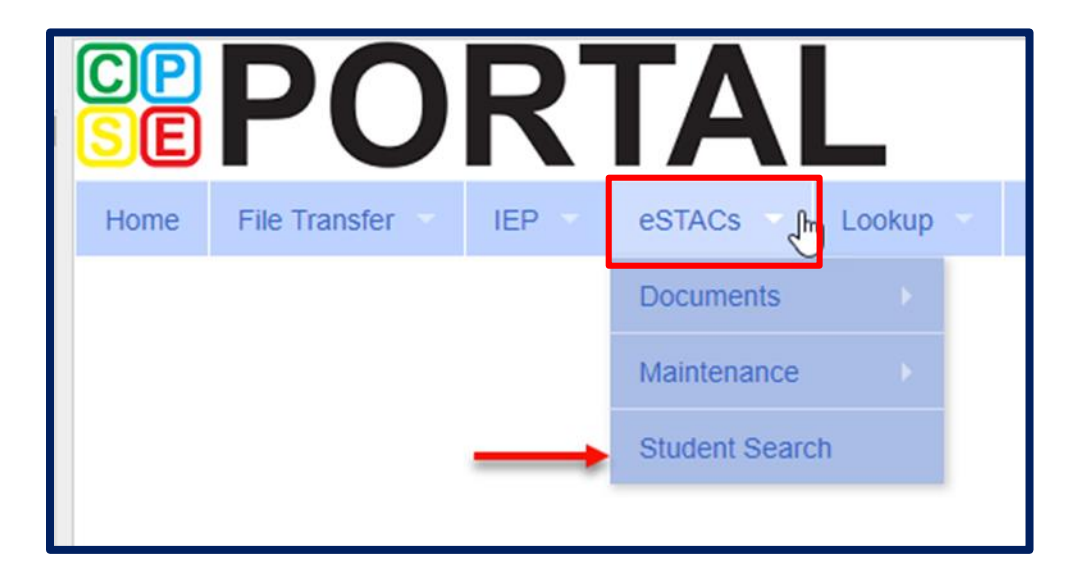

#### Student Search

| Filters                   |     |        |     |                        |
|---------------------------|-----|--------|-----|------------------------|
| Last Name First Name      | DOB | STACID | CIN | Student Number         |
| County ROCKLAND ~         |     |        |     |                        |
| District CLARKSTOWN CSD 🗸 |     |        |     |                        |
|                           |     |        |     | Clear Filters Retrieve |

- \* The fields above are used as filters to find a specific child. You can search based on any combination of fields.
- \* Searching with no filters specified will return all children. Click "Retrieve".

#### Student Search – no Filters

| Last Name  |            | First Nan | пе     |     | DOB    |               | STACI | D       |        | CIN | Student Num   | nber   |
|------------|------------|-----------|--------|-----|--------|---------------|-------|---------|--------|-----|---------------|--------|
| County     |            | 1         |        |     |        |               |       |         |        |     |               |        |
| county (   | -          |           |        |     |        |               |       |         |        |     |               |        |
| District   |            |           |        |     |        |               |       |         |        |     |               |        |
|            |            |           |        |     |        |               |       |         |        |     | Clear Filters | Retrie |
|            |            |           |        |     |        |               |       |         |        |     |               |        |
| Add New St | udent      |           |        |     |        |               |       |         |        |     |               |        |
| Add Hen 51 | ducint     |           |        |     |        |               |       |         |        |     |               |        |
| Last Name  | First Name | DOB       | Gender | CIN | STACID | Student Numbe | r     |         |        |     |               |        |
| Balmudo    | Leo        | 03/19/16  | М      |     |        | 6600019969    | Edit  | Details | Delete |     |               |        |
| Carrington | Michael    | 04/04/16  | М      |     |        | 6600019981    | Edit  | Details | Delete |     |               |        |
| Chisum     | Tom        | 12/31/16  | м      |     |        | 6600019967    | Edit  | Details | Delete |     |               |        |
| DelFuego   | Anthony    | 03/12/16  | м      |     |        | 6600019973    | Edit  | Details | Delete |     |               |        |
| DiGregorio | Charlene   | 02/22/16  | F      |     |        | 6600019968    | Edit  | Details | Delete |     |               |        |
| DiMucci    | Louis      | 12/15/16  | M      |     |        | 6600019980    | Edit  | Details | Delete |     |               |        |
| Facciano   | Franchesca | 09/09/16  | F      |     |        | 6600019971    | Edit  | Details | Delete |     |               |        |
| Jaworski   | David      | 05/18/16  | М      |     |        | 6600019972    | Edit  | Details | Delete |     |               |        |
| LaTierri   | Sonny      | 08/13/16  | М      |     |        | 6600019965    | Edit  | Details | Delete |     |               |        |
| Maraschino | Marty      | 07/22/16  | F      |     |        | 6600019966    | Edit  | Details | Delete |     |               |        |
| McKenzie   | Bradley    | 12/05/16  | м      |     |        | 6600019974    | Edit  | Details | Delete |     |               |        |
| Misner     | Martin     | 11/11/16  | м      |     |        | 6600019978    | Edit  | Details | Delete |     |               |        |
| Murdoch    | Kenickie   | 10/10/16  | м      |     |        | 6600019970    | Edit  | Details | Delete |     |               |        |
| Nogerelli  | John       | 06/14/16  | м      |     |        | 6600019975    | Edit  | Details | Delete |     |               |        |
| Rebchuck   | Paulette   | 08/22/16  | F      |     |        | 6600019977    | Edit  | Details | Delete |     |               |        |
| Rizzo      | Betty      | 09/09/16  | F      |     |        | 6600019964    | Edit  | Details | Delete |     |               |        |
| Willard    | Willie     | 05/11/16  | М      |     |        | 6600019979    | Edit  | Details | Delete |     |               |        |
|            |            |           |        |     |        |               |       |         |        |     |               |        |

#### Student Search – Partial Name

 For the first and last name you can enter the first few letters and search to find all students that name start with those letters.

| Di                                    |                                 | First Nam       | ne          |     | DOB    |           |      | STACID | CIN |          |
|---------------------------------------|---------------------------------|-----------------|-------------|-----|--------|-----------|------|--------|-----|----------|
| District                              |                                 |                 |             |     |        |           |      |        |     |          |
| County [                              |                                 |                 |             |     |        |           |      |        |     |          |
|                                       |                                 |                 |             |     |        |           |      |        |     | Retrieve |
|                                       |                                 |                 |             |     |        |           |      |        |     |          |
| Add New St                            | udent<br>First Name             | DOB             | Gender      | CIN | STACID |           |      |        |     |          |
| Add New St<br>Last Name<br>DiGregorio | udent<br>First Name<br>Charlene | DOB<br>02/22/16 | Gender<br>F | CIN | STACID | Edit Deta | ills |        |     |          |

#### Student Search - Wildcard

 Use the percent sign (%) as a wildcard.

| Filters           |                     |          |        |     |        |      |         |        |     |          |
|-------------------|---------------------|----------|--------|-----|--------|------|---------|--------|-----|----------|
| De%fuego          | De%fuego First Name |          |        |     | DOB    |      |         | STACID | CIN |          |
| District District |                     |          |        |     |        |      |         |        |     |          |
| County [          |                     |          |        |     |        |      |         |        |     |          |
|                   |                     |          |        |     |        |      |         |        |     | Retrieve |
| Add New St        | udent               |          |        |     |        |      |         |        |     |          |
| Last Name         | First Name          | DOB      | Gender | CIN | STACID |      |         |        |     |          |
| Del Fuego         | Peter               | 05/15/15 | Μ      |     |        | Edit | Details |        |     |          |
| DelFuego          | Anthony             | 03/12/16 | Μ      |     |        | Edit | Details |        |     |          |
| DeltoroFuego      | Maria               | 09/12/16 | F      |     |        | Edit | Details |        |     |          |

#### Student Search – Multiple Fields

You can search for
 both first and last
 name as well as
 partial first and last
 names.

| Filters    |            |     |        |      |         | <br> |        |     |          |
|------------|------------|-----|--------|------|---------|------|--------|-----|----------|
| rizz       |            | fr  |        |      | DOB     |      | STACID | CIN |          |
| District   | ▼          |     |        |      |         |      |        |     |          |
| County     |            |     |        |      |         |      |        |     |          |
|            |            |     |        |      |         |      |        |     | Retrieve |
| Add New St | udent      |     |        |      |         |      |        |     |          |
|            |            |     |        | 0111 | CTA OID |      |        |     |          |
| Last Name  | First Name | DOB | Gender | CIN  | STACID  |      |        |     |          |

## **Student Demographic Information**

#### Student Information

 Field with an asterisk (\*) next to their label are required in order to save.

 The county will complete other fields if the information is known.

| _Add/Edit Student                       |                        |      |        |
|-----------------------------------------|------------------------|------|--------|
| County of Student's Current Location*   | ROCKLAND ~             |      |        |
| Is this student placed in Foster Care?* | ◯Yes◯No *Required      |      |        |
| District*                               | ABBOT ~                |      |        |
| Legal Last Name*                        | *Required Suffix       |      |        |
| Legal First Name*                       | *Required              |      |        |
| Middle Initial                          |                        |      |        |
| DOB*                                    | *Required              |      |        |
| Gender*                                 | ○Male○Female *Required |      |        |
| Race/Ethnicity*                         | ✓ *Required            |      |        |
| CIN                                     |                        |      |        |
| SEDSTACID                               |                        |      |        |
| Address                                 |                        |      |        |
| City                                    |                        |      |        |
| State                                   |                        |      |        |
| Zip                                     |                        |      |        |
|                                         |                        |      |        |
| Transfer Student Information            |                        |      |        |
| From County                             | From                   |      |        |
| · · · · · · · · · · · · · · · · · · ·   | District               |      |        |
|                                         |                        | Sava | Cancel |

#### Student Details

- Top section shows child demographic information.
- \* Lower section has tabs for:
  - \* STAC-5s (one row per STAC-5)
  - Evaluation Components (one row per evaluation component)
  - \* IEP Placements (one row per STAC-1)
  - IEP Mandates (one row per mandated service on IEP)
  - Documents ( uploaded documents for student)

| CPSE: 420901060000 BALDWINSVILLE CSD<br>Student Information                 |             |
|-----------------------------------------------------------------------------|-------------|
| Last Name: First Name: DOB: 7/12/2018 Eligibility: 7/1/2021 - 8/31/2023     |             |
| STACID: CIN: Student Number: 4200049933                                     | Edit Resync |
| STAC-5s Evaluation Components IEP Placements IEP Mandates Documents         | Forms       |
| eSTACs Evaluation Number County Description Status Submitted By Submitted I | Date        |
| No STAC-5s                                                                  |             |
| Add New Evaluation                                                          |             |

\* Forms

## Editing Existing Student

#### \* Search for student

- \* Click "Edit" to edit student demographics (name, address, etc.)
- Click "Details" to get to student details page with evaluations, services, documents, etc.

| Filters      |            |           |        |     |        |      |         |  |
|--------------|------------|-----------|--------|-----|--------|------|---------|--|
| Last Name    |            | First Nam | ne     |     | DOB    |      |         |  |
| District     | •          |           |        |     |        |      |         |  |
| County       |            |           |        |     |        |      |         |  |
| county       |            |           |        |     |        |      |         |  |
|              |            |           |        |     |        |      |         |  |
| Add New Stu  | udent      |           |        |     |        | ţ    | 1       |  |
| Last Name    | First Name | DOB       | Gender | CIN | STACID |      |         |  |
| Balmudo      | Leo        | 03/19/16  | M      |     |        | Edit | Details |  |
| Carrington   | Michael    | 04/04/16  | M      |     |        | Edit | Details |  |
| Chisum       | Tom        | 12/31/16  | M      |     |        | Edit | Details |  |
| Del Fuego    | Peter      | 05/15/15  | M      |     |        | Edit | Details |  |
| DelFuego     | Anthony    | 03/12/16  | M      |     |        | Edit | Details |  |
| DeltoroFuego | Maria      | 09/12/16  | F      |     |        | Edit | Details |  |
| DiGregorio   | Charlene   | 02/22/16  | F      |     |        | Edit | Details |  |
| DiMucci      | Louis      | 12/15/16  | M      |     |        | Edit | Details |  |

# eSTACs Viewing STAC-5

#### eSTACs vs Paper STAC-5

| _Evaluation Info                        |                                                     |
|-----------------------------------------|-----------------------------------------------------|
| Coupty*                                 | WESTCHESTED 2                                       |
| County                                  |                                                     |
| School Year*                            | 2020 - 2021 🗸                                       |
| Provider*                               | ✓ 1                                                 |
| Is this student placed in Foster Care?* | ●Yes○No                                             |
| County at time of placement*            | <b>∠</b> 2                                          |
| Child is:                               | OPreschool Student With a Disability Non-Disabled 4 |
| Translation Cost                        | 5                                                   |
|                                         |                                                     |

#### This student is eligible for evaluations from 09/01/2018 to 07/31/2021

| Evaluation                   | Component | Eval Date | Bilingual |   |
|------------------------------|-----------|-----------|-----------|---|
| Social                       | SOC       |           |           |   |
| Psychological                | PSY       |           |           |   |
| Speech/Language              | SPT       |           |           |   |
| Physical Therapy             | PHT       |           |           |   |
| Occupational Therapy         | OCT       |           |           |   |
| Physical/Medical             | PHY       |           |           |   |
| Education                    | EDU       |           |           | 6 |
| Audiological                 | AUD       |           |           |   |
| Other Physician              | OTH       |           |           |   |
| Other Non-Physician          | отн       |           |           |   |
| Psychiatric                  | PYC       |           |           |   |
| Neurological                 | NEU       |           |           |   |
| Optometric                   | OPT       |           |           |   |
| Orthopedic                   | ORT       |           |           |   |
| Counseling                   | CSL       |           |           |   |
| Functional Vision            | FUV       |           |           |   |
| Teacher of Visually Impaired | TVI       |           |           |   |
| Neuropsychological           | NPY       |           |           |   |

| STAC-5                                                                                                    | The University of the Sta<br>HE STATE EDUCATION<br>STAC and Medic              | te of New York<br>DEPARTMENT<br>aid Unit                                                |                                                      | Rev. 8/2017                                                                   |
|----------------------------------------------------------------------------------------------------|--------------------------------------------------------------------------------|-----------------------------------------------------------------------------------------|------------------------------------------------------|-------------------------------------------------------------------------------|
| Request for Commissioner's A                                                                                                    | pproval of Rein                                                                | ach evaluation component was complet<br>valuations indicate on line provided.           | ed (use four digits to indi                          | aluations<br>cate month and year).                                            |
| STUDENT INFORMATION       Last Name     First Name       Date of Birth (mm/dd/yy)     Student Identification Number<br>(if applicable)     G                                                                                                    | Middle Initial Audiological<br>Counseling<br>Education<br>Ie Male Functional V | EVALUATION COMPONENT<br>AUC<br>CSL<br>EDL<br>ision FUV                                  | MONTH / YEAR                                         | CHECK IF BILINGUAL                                                            |
| DISABILITY         RACIAL ETHNIC CATE<br>STUDENT           The child named above is:         I Hispanic or Latino           PD - Preschool Student<br>With a Disability         Not of Hispanic Origin:           ND - Non-Disabled         American Indian or<br>Alsakan Native<br>Black or African American<br>Vitive Havaiian or ot<br>Pacific Islander           U         U           U         U           U <td>der<br/>ican<br/>her<br/>d page)</td> <td>MUS NEL Dological NPY I Therapy OCT Visual) OPT dical PHY prapy PHT PYC al PSY</td> <td></td> <td></td> | der<br>ican<br>her<br>d page)                                                  | MUS NEL Dological NPY I Therapy OCT Visual) OPT dical PHY prapy PHT PYC al PSY          |                                                      |                                                                               |
| School District with CPSE Responsibility CPSE District SED (<br>County of Child's Current Location (where child resides)                                                                                                    | BEDS) Code Speech / La<br>Teacher of V<br>Other:                               | soc<br>nguage SP1<br>risually Impaired TVI                                              |                                                      |                                                                               |
| County at time of Placement in Foster Care                                                                                                    | Cost of trans<br>report for mo<br>Name<br>Phone                                | ation/transmittal of evaluation documen<br>nolingual evaluations only.<br>PERSON COMPLE | tation or summary §                                  | 5                                                                             |
| CERTIFICATION OF EVALUATION: I certify that the preschool child here<br>multidisciplinary evaluation as indicated above and in accordance with Sectio<br>Education Law and the Regulations of the Commissioner of Education.<br>Signature CPSE ChairpersonD                                                                                                    | in named received a MU<br>n 4410 of the Cos<br>ate/ Rep                        | NCIPALITY: The municipality of                                                          | r Commissioner's Appro<br>iild pursuant to Section 4 | has received on<br>wal of Reimbursement for the<br>t410 of the Education Law. |

#### **Evaluations on Student Details**

- \* There are two tabs for Evaluations:
- \* **STAC-5s Tab** shows one line per STAC-5 group of components.

| STAC-5s  | Eval  | luation Components | IEP Placements       | IEP M    | andates      | Do | cuments   | Fo | orms |             |      |        |       |                 |  |
|----------|-------|--------------------|----------------------|----------|--------------|----|-----------|----|------|-------------|------|--------|-------|-----------------|--|
| County   | 1     | Des                | scription            |          | Status       |    | Submitted | Ву | Subn | nitted Date |      |        |       |                 |  |
| WESTCHES | STER  | FRED S KELLER SCHO | OL Jul 2020 (PSY, SC | DC, SPT) | Not Submitte | ed |           |    |      |             | Edit | Delete | Print | Sign and Submit |  |
| Add New  | Evalu | ation              |                      |          |              |    |           |    |      |             |      |        |       |                 |  |

#### **Evaluations on Student Details**

- \* The second tab for Evaluations is the Evaluation Components.
- \* Evaluation Components Tab shows one line per component.

| 5 | STAC-5s | AC-5s Evaluation Components |        | ents II       | EP Placements | IEP Mandat      | es Doo     | uments F  | orms         |              |                |      |        |
|---|---------|-----------------------------|--------|---------------|---------------|-----------------|------------|-----------|--------------|--------------|----------------|------|--------|
|   | Count   | y                           |        | Provide       | r             | Component       | Eval Date  | Bilingual | Status       | Submitted By | Submitted Date |      |        |
| ١ | WESTCHE | STER                        | FRED S | <b>KELLER</b> | SCHOOL        | Psychological   | 07/14/2020 | No        | Not Submitte | d            |                | Edit | Delete |
| 1 | WESTCHE | STER                        | FRED S | <b>KELLER</b> | SCHOOL        | Social          | 07/14/2020 | No        | Not Submitte | d            |                | Edit | Delete |
|   | WESTCHE | STER                        | FRED S | <b>KELLER</b> | SCHOOL        | Speech/Language | 07/23/2020 | No        | Not Submitte | d            |                | Edit | Delete |
| 0 |         |                             |        |               |               |                 |            | -         |              |              |                |      |        |
|   | Add New | STAC                        | -5     |               |               |                 |            |           |              |              |                |      |        |
|   |         |                             |        |               |               |                 |            |           |              |              |                |      |        |

# eSTACs Viewing STAC-1

#### STAC-1 Services on Student Details

- \* There are two tabs for Services:
- \* IEP Placements Tab shows one line per STAC-1 group of components.

| STAC-5s     | Evaluation Comp                                                                                                    | onents                 | IEP Placem | ents IEP I    | Mandates   | Documents         | Forms         | Eligibility Waivers      | _            |                  |                       |                      |       |            |      |                           |
|-------------|----------------------------------------------------------------------------------------------------|------------------------|------------|---------------|------------|-------------------|---------------|--------------------------|--------------|------------------|-----------------------|----------------------|-------|------------|------|---------------------------|
| School Year | nool Year Session All Sessions 🗸                                                                                                    |                        |            |               |            |                   |               |                          |              |                  |                       |                      |       |            |      |                           |
| eSTACs F    | eSTACs Placement Number School Year Session Placement Description Status Submitted By Submitted Date I I I I I I I I I I I I I I I I I I I |                        |            |               |            |                   |               |                          |              |                  |                       |                      |       |            |      |                           |
| PL0007578   | <del>36</del>                                                                                                    | <del>2021 - 20</del> 2 | 22 Winter  | <del>CB</del> | 09/08/2021 | -06/24/2022 GRE   | ENBURCH       | <del>CSD-9100(J)</del>   |              | Rescind Complete | e <del>vkravitz</del> | <del>8/26/2021</del> |       | P          | rint |                           |
| PL0007662   | 20                                                                                                    | 2021 - 202             | 22 Winter  | СВ            | 09/09/2021 | -06/24/2022 ACD   | S.INC-9100    | (I)                      |              | Submitted        | vkravitz              | 8/26/2021            | Amend | Rescind Pi | rint | Submission History Resync |
| PL0009509   | )1                                                                                                    | 2022 - 202             | 23 Summer  | СВ            | 07/04/2022 | -08/12/2022 ACD   | S.INC-9100    | (A)                      |              | Submitted        | vkravitz              | 6/6/2022             | Amend | Rescind Pi | rint | Submission History Resync |
| PL0010754   | 15                                                                                                    | 2022 - 202             | 23 Winter  | СВ            | 09/06/2022 | -11/23/2022 ACD   | S.INC-9100    | (I)                      |              | Submitted        | vkravitz              | 11/29/2022           | Amend | Rescind Pi | rint | Submission History Resync |
| PL0011947   | 7                                                                                                    | 2022 - 202             | 23 Winter  | SEITRS        | 11/29/2022 | -06/23/2023 RS (/ | ASST TECH     | I DEV, ASST TECH SVC, OT | T(I), ST(I)) | Submitted        | vkravitz              | 4/21/2023            | Amend | Rescind Pi | rint | Submission History Resync |
| PL0013647   | 79                                                                                                    | 2023 - 202             | 24 Summer  | SEITRS        | 07/05/2023 | -08/15/2023 RS (  | OT(I), ST(I)) |                          |              | Submitted        | vkravitz              | 5/30/2023            | Amend | Rescind Pi | rint | Submission History Resync |
|             |                                                                                                    |                        |            |               |            |                   |               |                          |              |                  |                       |                      |       |            |      |                           |
|             |                                                                                                    |                        |            |               |            |                   |               |                          |              |                  |                       |                      |       |            |      |                           |
| Add CB I    | Add CB Placement Add SEIT/RS Placement                                                                                                    |                        |            |               |            |                   |               |                          |              |                  |                       |                      |       |            |      |                           |
|             |                                                                                                    |                        |            |               |            |                   |               |                          |              |                  |                       |                      |       |            |      |                           |

#### STAC-1 Services on Student Details

- \* The second tab for services is the IEP Mandates.
- \* IEP Mandates Tab shows one line per component.

| STAC-5s       | Evaluation Compo              | nents IEP Place                      | ments        | IEP Man    | dates Documents                       | Forms Eligib                         | ility Waivers |                                       |                  |          |                                                    |           |                      |                           |                      |
|---------------|-------------------------------|--------------------------------------|--------------|------------|---------------------------------------|--------------------------------------|---------------|---------------------------------------|------------------|----------|----------------------------------------------------|-----------|----------------------|---------------------------|----------------------|
| School Year S | ession 2022 - 2023            | Winter                               |              |            |                                       | ~                                    |               |                                       |                  |          |                                                    |           |                      |                           |                      |
| Placement     | eSTACs<br>Placement<br>Number | eSTACs<br>Placement Detail<br>Number | From<br>Date | To<br>Date | Provider                              | Service                              | Program       | Location                              | ESID             | Rate     | Description                                        | Status    | Submitted<br>By User | Submitted<br>Date         |                      |
| 202223W_01    | PL00107545                    | PD00277997                           | 09/06/22     | 11/23/22   | ACDS.INC                              | Classroom                            | 9100          |                                       | CB2223W0057266   | 42961.00 | Classroom 5.00 hrs/day 5<br>days/wk                | Submitted | vkravitz             | 11/29/2022<br>12:55:11 PM | Amend Rescind Resync |
| 202223W_01    | PL00107545                    | PD00277999                           | 09/06/22     | 11/23/22   | ACDS.INC                              | Speech Therapy<br>Indiv              |               | Preschool                             | CBRS2223W0064828 |          | ST(I) 3x30 (Preschool)                             | Submitted | vkravitz             | 11/29/2022<br>12:55:11 PM | Amend Rescind Resync |
| 202223W_01    | PL00107545                    | PD00278000                           | 09/06/22     | 11/23/22   | ACDS.INC                              | Occupational<br>Therapy Indiv        |               | Preschool                             | CBRS2223W0064829 |          | OT(I) 2x30 (Preschool)                             | Submitted | vkravitz             | 11/29/2022<br>12:55:11 PM | Amend Rescind Resync |
| 202223W_01    | PL00107545                    | PD00278001                           | 09/06/22     | 11/23/22   | ACDS.INC                              | Parent<br>Counseling and<br>Training |               | Preschool                             | CBRS2223W0064830 |          | PNT Group 1x60 MONTHLY<br>(Preschool)              | Submitted | vkravitz             | 11/29/2022<br>12:55:11 PM | Amend Rescind Resync |
| 202223W_01    | PL00107545                    | PD00278004                           | 09/06/22     | 11/23/22   | WESTCHESTER PARENT<br>TRANSPORTATION  | Parent                               |               |                                       |                  |          | Transportation: Parent                             | Submitted | vkravitz             | 11/29/2022<br>12:55:11 PM | Amend Rescind Resync |
| 202223W_02    | PL00119477                    | PD00314656                           | 11/29/22     | 03/15/23   | ACDS.INC                              | Speech Therapy<br>Indiv              |               | Facility Location /<br>Private Office | RS2223W0201178   |          | ST(I) 2x45 (Facility Location /<br>Private Office) | Submitted | vkravitz             | 4/21/2023<br>10:07:42 AM  | Amend Rescind Resync |
| 202223W_02    | PL00119477                    | PD00314657                           | 12/05/22     | 06/23/23   | Dynamic Kids                          | Occupational<br>Therapy Indiv        |               | Facility Location /<br>Private Office | RS2223W0201179   |          | OT(I) 2x30 (Facility Location<br>/ Private Office) | Submitted | vkravitz             | 4/21/2023<br>10:07:42 AM  | Amend Rescind Resync |
| 202223W_02    | PL00119477                    | PD00336363                           | 03/16/23     | 06/23/23   | ACDS.INC                              | Speech Therapy<br>Indiv              |               | Facility Location /<br>Private Office | RS2223W0202356   |          | ST(I) 1x45 (Facility Location /<br>Private Office) | Submitted | vkravitz             | 4/21/2023<br>10:07:42 AM  | Amend Rescind Resync |
| 202223W_02    | PL00119477                    | PD00338230                           | 03/16/23     | 06/23/23   | Dynamic Kids                          | Speech Therapy<br>Indiv              |               | Facility Location /<br>Private Office | RS2223W0202365   |          | ST(I) 1x30 (Facility Location /<br>Private Office) | Submitted | vkravitz             | 4/21/2023<br>10:07:42 AM  | Amend Rescind Resync |
| 202223W_02    | PL00119477                    | PD00336368                           | 03/15/23     | 06/23/23   | WESTCHESTER INST<br>FOR HUMAN DEVELOP | Assistive Tech<br>Device             |               | Home/Community                        | RS2223W0202357   |          | ASST TECH DEV 10x30 IEP<br>(Home/Community)        | Submitted | vkravitz             | 4/21/2023<br>10:07:42 AM  | Amend Rescind Resync |
| 202223W_02    | PL00119477                    | PD00349235                           | 04/24/23     | 06/23/23   | WESTCHESTER INST<br>FOR HUMAN DEVELOP | Assistive<br>Technology<br>Services  |               | Home/Community                        | RS2223W0202800   |          | ASST TECH SVC 1x30<br>MONTHLY<br>(Home/Community)  | Submitted | vkravitz             | 4/21/2023<br>10:07:42 AM  | Amend Rescind Resync |

## eSTACs Uploading Documents

#### **Required Documents**

- Ontario County is requiring the following documents to be uploaded, before you can sign and submit:
- \* STAC-5:
  - \* The Consent to Evaluate
  - \* An **Evaluation Justification Letter only** needed if 2 evaluations need to be completed within the same school year for the same type of evaluation when completing the STAC-5.
- \* STAC-1:
  - \* The **IEP** upload the entire IEP that corresponds with the dates and services listed in eSTACs.

## Uploading a Document

- Select Documents tab on Student Details screen.
- This will also show any Missing Documents that need to be uploaded.
- Click "Upload" button at bottom of screen or "Upload" at the end of the missing document line.

| CPSE: 50040206   | 60000     | -            |               |              |                   |           |                 |           |              |        |        |
|------------------|-----------|--------------|---------------|--------------|-------------------|-----------|-----------------|-----------|--------------|--------|--------|
| Student Informat | ion       |              |               |              |                   |           |                 |           |              |        |        |
| Last Name:       | First     | Name:        | DOB:          | 3/9          | / <b>2017</b> Eli | gibility: | 1/1/2020 - 8/31 | /2022     |              |        |        |
| STACID:          | CIN:      |              | Student       | Number: 50   | 00038460          |           |                 | Edit      | SED Summ     | nary   | Resync |
| STAC-5s          | Evaluatio | n Componen   | ts IEP PI     | acements     | IEP Manda         | ates      | Documents       | Forms     |              |        |        |
| Uploaded         | d Docu    | ments        |               |              |                   |           |                 |           |              | -      |        |
| Docume           | ent Type  | Uploaded D   | ate Applie    | d To Sub     | nitted Date       | Subr      | mittedUser C    | Comments  |              |        |        |
| No Document      | S         |              |               |              |                   |           |                 |           |              |        |        |
| Missing I        | Docum     | ents         |               |              |                   |           |                 |           |              |        |        |
| Category         | -         | Туре         | Document      | Description  |                   | Applie    | s To            |           |              |        |        |
| CHILD            | MEDICAI   | D CONSENT    | Medicaid Par  | ental Conser | t                 |           |                 | Show Docu | iment List U | lpload |        |
| PLACEMENT        | IEP       |              | Copy of IEP f | or Placemen  | t 09/10/2021      | -06/24/   | 2022 RS (ST(I)) | Show Docu | iment List U | pload  |        |
|                  |           |              |               |              |                   |           |                 |           |              |        |        |
| Upload           | Upload    | Multiple Doc | uments        |              |                   |           |                 |           |              |        |        |
| opioud           | oproud    |              |               |              |                   |           |                 |           |              |        |        |

## Uploading a Document

- \* Click "Choose File" button.
- \* Browse to the file location and select the file.
- \* Click the "Open" button on the file dialog
- \* The filename will appear next to "Choose File" button.
- \* Click "Upload".

| Child Informa | tion                    |                                                     |
|---------------|-------------------------|-----------------------------------------------------|
| Last Name:    | Rizzo First Name: Franl | k DOB: 12/18/2016 Eligibility: 7/1/2019 - 8/31/2022 |
| STACID:       | CIN:                    | Edit                                                |

| T 🚺 / IN             | is PC 7 Excerbisk (cl) 7 EstiAcs 7 DE | neoocuments > Patricia sim | cox.            | V 0 5  | earch Patricia Simcox |  |
|----------------------|---------------------------------------|----------------------------|-----------------|--------|-----------------------|--|
| Organize - New folde | tr                                    |                            |                 |        | 100 <b>v</b>          |  |
| eSTACsDemoDo ^       | Name                                  | Date modified              | Туре            | Size   |                       |  |
| Patricia Simcox      | 🔁 Birth Certificate                   | 3/18/2019 1:43 PM          | Adobe Acrobat D | 93 KB  |                       |  |
| SandyOlsson          | 🔁 Consent                             | 3/18/2019 2:10 PM          | Adobe Acrobat D | 58 KB  |                       |  |
| Webinars             | 🔁 EvalVerification                    | 3/18/2019 2:02 PM          | Adobe Acrobat D | 466 KB |                       |  |
| a OneDrive           | 🔁 TRF Englsih refised 08-2018         | 3/19/2019 5:41 PM          | Adobe Acrobat D | 78 KB  |                       |  |
| This PC              |                                       |                            |                 |        |                       |  |
| 3D Objects           |                                       |                            |                 |        |                       |  |
| Desktop              |                                       |                            |                 |        |                       |  |
| Documents            |                                       |                            |                 |        |                       |  |
| Downloads            |                                       |                            |                 |        |                       |  |
| Music                |                                       |                            |                 |        |                       |  |
| E Pictures           |                                       |                            |                 |        |                       |  |
| Videos               |                                       |                            |                 |        |                       |  |
| Local Disk (C:)      |                                       |                            |                 |        |                       |  |
| New Volume (D:       |                                       |                            |                 |        |                       |  |
| TimsBackup (E:)      |                                       |                            |                 |        |                       |  |
| T                    |                                       |                            |                 |        |                       |  |
|                      |                                       |                            |                 |        |                       |  |

| Child Information           | 00 RYDELL CSD             |                |                       |                      |
|-----------------------------|---------------------------|----------------|-----------------------|----------------------|
| Last Name: Rizzo<br>STACID: | First Name: Frank<br>CIN: | DOB: 12/18/201 | BEligibility:<br>Edit | 7/1/2019 - 8/31/2022 |
| Choose File Conse           | nt.pdf                    |                | Upload                |                      |

## Uploading a Document

- Right had side shows the \* document being uploaded.
- \* If uploading the entire IEP, then check box "Enter **Details for Entire** Document".
- \* Choose document type.
- \* Choose correct school year and placement.

| Enter Details for E<br>Page 1 to 1                            | intire Document 🗹                                                                                                    | ≡ eSTACsFil | eHandler.ashx                                                                                                    |                                                                                                    | 1 / 11   - 100% +   1                                                                                                    | : \$                                                                                                    |                                                                                                    |
|---------------------------------------------------------------|----------------------------------------------------------------------------------------------------|-------------|----------------------------------------------------------------------------------------------------|----------------------------------------------------------------------------------------------------|----------------------------------------------------------------------------------------------------|----------------------------------------------------------------------------------------------------|----------------------------------------------------------------------------------------------------|
| Document Type<br>School Year<br>Placement<br>07/05/2021-08/13 | Serv : IEP                                                                                                    |             |                                                                                                    |                                                                                                    | Blind Brook-Rye Union Free Scho<br>390 North Ridge Street<br>Rye Brook, NY 10573-110                                                                                                    | ol District<br>5                                                                                                    |                                                                                                    |
| Comments<br>TEP                                               | Medicaid : Medicaid Parental Consent<br>Medicaid : Parent Refused Medicaid Consent<br>Medicaid : Failed to obtain Medicaid Consent<br>Medicaid : Parent Revoked Consent<br>Foster Care : LDSS2999<br>Eval : Evaluation Justification Letter<br>Eval : Justification For Eval Outside Eligibility Dates<br>Trans : TAF<br>Trans : Parent Acknowledgement Form<br>Serv : Aide |             | Student:<br>Address:<br>Contacts:<br>School Year: 2021-2022<br>Special Alerts:                                                                                                    |                                                                                                    | Date of Birth: 12/22/2017<br>Age as of meeting date: 3:4 Native<br>County: Westchester Interpreter<br>Home/Mobile #: H: (914) 539-5147 M: (914) 420-6713<br>Home/Mobile #: H: (914) 539-5147 M: (914) 539-5147<br>Placement: Approved Preschool Special Education<br>Program                                         | Gender: Male<br>Language: English<br>Required: No<br>Work #:<br>Work #:<br>School: Preschool Itinerant Services<br>Only                                                                                                    | ID #: 112201514<br>Email:<br>Email:<br>Grade: Preschool                                                                                                    |
|                                                               | Serv : Nurse<br>Serv : IEP                                                                                                    |             | IEP INFORMATION                                                                                                    |                                                                                                    | SUMMARY-SPECIAL EDUCATION PROGRAMS A                                                                                                    | ND RELATED SERVICES                                                                                                    |                                                                                                    |
| OK Cance                                                      | Serv : Interpreter<br>Serv : Summer Regression Justification<br>Serv : Explanation for not having a STAC-5                                                                                                    |             | Projected IEP Start Date:<br>Projected IEP End Date:<br>Projected Date of Annual Review:<br>Projected Date for Reevaluation:<br>Extended School Year:<br>Behavior Intervention Plan:<br>Supplementary Aids and Services:<br>Assistive Technology:<br>Supports for School Personnel:<br>Testing Accommodations:<br>Participate State/District Assessments:<br>Snecial Transportation: | 07/05/2021<br>06/25/2022<br>06/24/2022<br>03/18/2024<br>Yes<br>No<br>No<br>No<br>No<br>No<br>No<br>No<br>No<br>No<br>No<br>No<br>No<br>No | Special Class in an Integrated Setting: 6:1+1<br>Speech/Language Therapy: Individual<br>Occupational Therapy: Individual<br>Physical Therapy: Individual<br>Special Class in an Integrated Setting: 6:1+1<br>Speech/Language Therapy: Individual<br>Occupational Therapy: Individual<br>Physical Therapy: Individual | 09/01/2021 - 06/24/2022 2 x*<br>09/01/2021 - 06/24/2022 2 x*<br>09/01/2021 - 06/24/2022 2 x*<br>09/01/2021 - 06/24/2022 2 x*<br>07/05/2021 - 06/13/2021 5 x*<br>07/05/2021 - 08/13/2021 2 x*<br>07/05/2021 - 08/13/2021 2 x* | Weekly, 5hr. School<br>Weekly, 30min. School<br>Weekly, 30min. School<br>Weekly, 30min. School<br>Weekly, 5hr. School<br>Weekly, 30min. School<br>Weekly, 30min. School |

#### Documents for Aide / Nurse / Interpreter

- \* There are occasions when you will need to upload the Request For Reimbursement For Partial Aide/Nurse/Interpreter form.
- eSTACs will inform you when this form is needed when completing the Sign and Submit process.
- \* Go to the Aide/Nurse/Interpreter tab and click Print.
- \* Have form signed and upload form to eSTACs.

|             |             | 0                   |                   |          |            |                    |                 |            |                     |               |      |        |       |
|-------------|-------------|---------------------|-------------------|----------|------------|--------------------|-----------------|------------|---------------------|---------------|------|--------|-------|
| CPSE: 112   | 806060000   | RYDELL CSD          |                   |          |            |                    |                 |            |                     |               |      |        |       |
| Student Inf | ormation    |                     |                   |          |            |                    |                 |            |                     |               |      |        |       |
| Last Name   | : Balmudo   | First Name: Leo     | DOB:              |          | 3/19/2017  | Eligibility: 1/1/2 | 2020 - 8/31/202 | 2          |                     |               |      |        |       |
| STACID:     |             | CIN:                | Student N         | lumber:  | 500003971  | 8                  |                 | Edit       |                     |               |      |        |       |
| Placement   | Information |                     |                   | _        |            |                    |                 |            |                     |               |      |        |       |
| Session: Fr | om Date: 09 | 08/2021 To Date:    | 06/22/2022        | ,        |            |                    |                 |            |                     |               |      |        |       |
| Hrs/Day: 5. | 00 Days/Wk  | c 5 Aide/RN/LPN:    |                   | -        |            |                    |                 |            |                     |               |      |        |       |
| Provider: F | RED S KEL   | LER SCHOOL Prop     | gram: <b>9100</b> |          |            |                    |                 |            |                     |               |      |        |       |
|             | -           |                     | _                 |          | -          |                    |                 |            |                     |               |      |        |       |
| Program     | n Aide /    | Nurse / Interprete  | r Rela            | ated Sei | rvices     | Transportation     |                 |            |                     |               |      |        |       |
| •           |             |                     |                   |          |            |                    |                 |            |                     |               |      |        |       |
| Туре        |             | Sharing             | Star              | t Date   | End Date   | Hours P            | er Day          | Days Per W | Veek Submitted Date | Status        |      |        |       |
| Aide        | Shared wi   | th 3 other students | 09/0              | 8/2021   | 06/22/2022 | 2 5.0              | 0 5             | 5          |                     | Not Submitted | Edit | Delete | Print |
| ~           |             |                     | ✓ 09/08           | 8/2021   | 06/22/2022 | 2 5.00             |                 | 5 🗸        |                     |               | Add  |        |       |
|             | -1          |                     |                   |          |            |                    |                 |            | 1                   |               |      |        |       |
|             |             |                     |                   |          |            |                    |                 |            |                     |               |      |        |       |
| Determ to   | Student Det | taile               |                   |          |            |                    |                 |            |                     |               |      |        |       |

#### Comparison eSTAC to Paper Form

| Program Aide / Nurse / Interpreter Related Services |                                |            |            | Transportation |               |                |               |      |        |       |
|-----------------------------------------------------|--------------------------------|------------|------------|----------------|---------------|----------------|---------------|------|--------|-------|
| Туре                                                | Sharing                        | Start Date | End Date   | Hours Per Day  | Days Per Week | Submitted Date | Status        |      |        |       |
| Aide 1                                              | Shared with 3 other students 2 | 09/08/2021 | 06/22/2022 | 2 5.00 3       | 5 4           |                | Not Submitted | Edit | Delete | Print |
| ~                                                   | ~                              | 09/08/2021 | 06/22/2022 | 5.00           | 5 🗸           |                |               | Add  |        |       |

|                                                                                                    | REQUES<br>Partial 1:1 AL | AC AND SPECIA<br>T FOR REIME<br>DE, 1:1 NURS | L AIDS UNIT<br>BURSEMENT FOR<br>E, 1:1 INTERPRETI | ER              |
|----------------------------------------------------------------------------------------------------|--------------------------|----------------------------------------------|---------------------------------------------------|-----------------|
|                                                                                                    | **FOR                    | PRESCHOO                                     | L USE ONLY**                                      |                 |
| STAC ID#                                                                                                    | (if l                    | known)                                       |                                                   |                 |
| Student Name:                                                                                                    | Balmudo, Le              | eo .                                         | Date of Birth:                                    | 03/19/17        |
| Preschool Provider Name                                                                                                    | FRI                      | ED S KELLER S                                | CHOOL                                             |                 |
| Preschool Program Type/                                                                                                    | Name:                    | 9100                                         |                                                   |                 |
| STAC AND SPECIAL AIDS UNIT         REQUEST FOR REIMBURSEMENT FOR         Partial 1:1 AIDE, 1:1 NURSE, 1:1 INTERPRETER         **FOR PRESCHOOL USE ONLY**         STAC ID# |                          |                                              |                                                   |                 |
| Is this 1:1 Aide/Nurse                                                                                                    | e/Interpreter Share      | d? NO                                        | YES X                                             |                 |
|                                                                                                    |                          | If YES                                       | , Number of Students Sha                          | ring the 1:1: 3 |
| 1:1 AIDE/NURSE/INTE                                                                                                    | RPRETERFO                | R PRESCHOOL                                  | EDUCATION:                                        |                 |
| Start Date of 1:1 Aide/Nu                                                                                                    | rse/Interpreter:         | 9 / 8 / 21                                   | Projected End Date:                               | 6 / 22 / 22     |
| Hours Per Day Program F                                                                                                    | Runs:                    | 5.00                                         |                                                   |                 |
| Hours Per Day Student in                                                                                                    | Program:                 | 5.00                                         | Days Per Week Studer                              | nt in Prog: 5   |
| 1:1 Aide/Nurse/Interprete                                                                                                    | r Hrs/Day Reques         | ted: 3 5.00                                  | 1.1 Days/Week Request                             | ted: 4 5        |

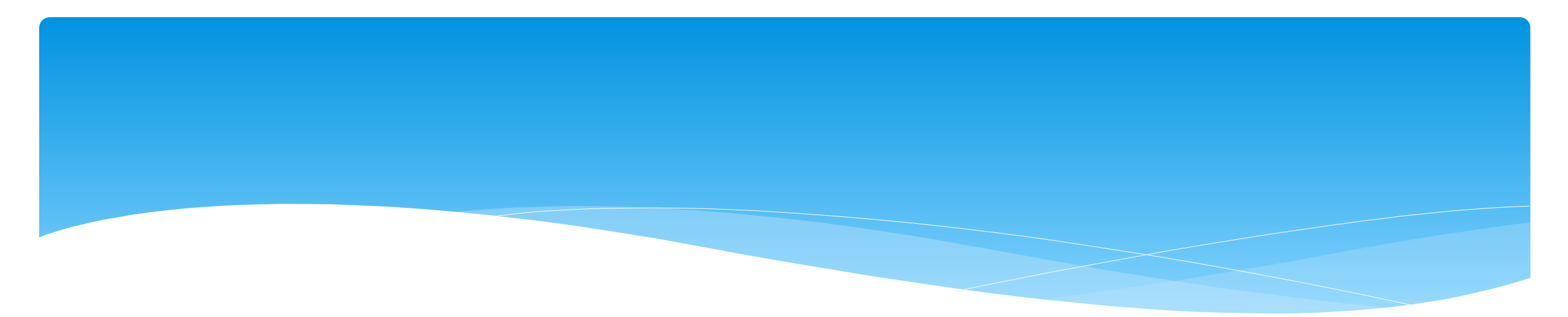

## **Signing and Submitting**

#### Sign and Submit Evaluations

- \* Once all documents have been uploaded, you can now "Sign and Submit" the STAC-5.
- \* The Status, Submitted By & Submitted Date columns will now show a status of submitted, who submitted the STAC-5, and the date submitted.
- \* This will now be sent to the county for review.

| STAC-5s | Evaluation Components            | omponents IEP Place     |         | IEP N | landates  | Docu   | umer | its    | Form  | ns              |  |
|---------|----------------------------------|-------------------------|---------|-------|-----------|--------|------|--------|-------|-----------------|--|
| County  | Description<br>IC Nov 2021 (PHT) | Status<br>Not Submitted | Submitt | ed By | Submitted | l Date | Edit | Delete | Print | Sign and Submit |  |
| Add Nev | v Evaluation                     |                         |         |       |           |        |      | 1      | ·     |                 |  |

### Submitting – Unsubmitted Evaluation List

- \* Go to eSTACs -> Submit -> Submit Evaluations
- \* This grid displays unsubmitted evaluations based on selected filters.
- \* Rows where Status = "OK To Submit" will have a checkbox.
- \* Rows where Status = "Problems Found" will not have a checkbox.
- \* Mark the checkbox on the rows that you wish to submit to the County or click "Select All".

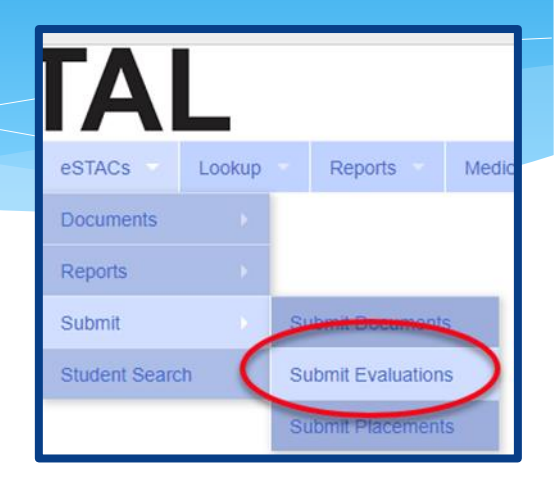

\* Click "Submit" to submit the marked evaluations to the County.

|    | Evaluation    | s To Submit |            |             |                                     |   |                              |                                                    |                |
|----|---------------|-------------|------------|-------------|-------------------------------------|---|------------------------------|----------------------------------------------------|----------------|
| (  | Select A      | II Submit   | )          |             |                                     |   |                              |                                                    | $\bigcirc$     |
|    | Select        | Last Name   | First Name | School Year | Evaluator                           |   |                              | Components                                         | Status         |
|    |               |             | DIONNE     | 201819      | ALL ABOLIT KIDS                     | 1 | ALL ABOUT KIDE Mar 2010 (DEX | (, SOC, SPT)                                       | OK to Supmit   |
|    |               | >           | HARRIS     | 201819      | Ν                                   |   |                              | ITER Feb 2019 - Mar 2019 (OCT, PHT, PSY, SOC, SPT) | OK to Submit   |
| [[ |               |             | CLEO       | 201819      | E                                   |   |                              | BEYOND Feb 2019 - Mar 2019 (PSY, SOC, SPT)         | OK to Submit   |
|    | $\overline{}$ |             | CASSIDY    | 201819      | L                                   |   |                              | 019 - Feb 2019 (PSY, SOC, SPT)                     | Problems Found |
|    |               |             | CATHLEEN   | 201819      | L                                   |   |                              | 019 (PSY, SOC, SPT)                                | Problems Found |
|    |               |             | OLLIE      | 201819      | L                                   |   |                              | 019 - Apr 2019 (EDU, PSY, SOC)                     | Problems Found |
|    |               |             | NED        | 201819      | 4                                   |   |                              | F, PSY, SOC, SPT)                                  | Problems Found |
|    |               |             | ADAN       | 201819      | BILINGONED INC. DER AGHIEVE DET OND |   |                              | BEYOND Jan 2019 - Feb 2019 (PSY, SOC, SPT)         | Problems Found |

#### Sign and Submit Placements

\* Once the county has entered the services from the IEP, you will now need to Sign and Submit the CB Placement and/or SEITRS Placement.

| CPSE: 661100010                                                                                                    | 000 NEW R0  | OCHELLE   |                       |              |           |              |                | 7     |         |       |                 |                    |
|----------------------------------------------------------------------------------------------------|-------------|-----------|-----------------------|--------------|-----------|--------------|----------------|-------|---------|-------|-----------------|--------------------|
| Last Name:       First Name:       DOB:       6/23/2016       Eligibility:       1/1/2019 - 8/31/2021         STACID:       CIN:       Student Number:       Edit SED Sum |             |           |                       |              |           |              |                |       |         |       |                 |                    |
| STAC-5s E                                                                                                    | valuation C | omponents | IEP Placements        | IEP Mandates | Docume    | ents Forms   |                |       |         |       |                 |                    |
| School Year Ses                                                                                                    | sion All Se | ssions    | ~                     |              |           |              |                |       |         |       |                 |                    |
| School Year S                                                                                                    | Session F   | Placement | Descript              | ion          | Status    | Submitted By | Submitted Date |       |         |       |                 |                    |
| 2020 - 2021 Su                                                                                                    | mmer CE     | В         | 07/06/2020-08/14/2020 | -9100(A)     | Submitted | import       | 8/18/2020      | Amend | Rescind | Print |                 | Submission History |
| 2020 - 2021 Wi                                                                                                    | nter CE     | В         | 09/08/2020-06/25/2021 | -9100(I)     | Submitted | RS           | 12/21/2020     | Amend | Rescind | Print |                 | Submission History |
| 2021 - 2022 Su                                                                                                    | mmer CE     | В         | 07/05/2021-08/13/2021 | -9100(A)     | Amended   |              |                | Amend | Rescind | Print | Sign and Submit | Submission History |
| 2021 - 2022 Su                                                                                                    | mmer SE     | EITRS     | 07/05/2021-08/13/2021 | RS (OT(I))   | Submitted | RS           | 8/4/2021       | Amend | Rescind | Print |                 | Submission History |
|                                                                                                    |             |           |                       |              |           | 6            |                |       |         |       |                 |                    |

#### Compare CB Placement to IEP

- \* Compare ALL of the entries on left side to IEP on right side. **Do not** sign & submit if not correct.
- \* If entries do not match, then contact the County.

| Student Name<br>DOB 6/23/2016<br>STAC ID     |                    | CPS       | E District NEW ROCHEL<br>County WESTCHEST | LLE<br>ER                          |             |           | ٩/ | ≡                                                      | E                       | / 14       | -       | +                              | :                              | \$)                              | Ŧ                | ē   | : |
|----------------------------------------------|--------------------|-----------|-------------------------------------------|------------------------------------|-------------|-----------|----|--------------------------------------------------------|-------------------------|------------|---------|--------------------------------|--------------------------------|----------------------------------|------------------|-----|---|
| Student #<br>School Year: 2021 - 2022 Summer | Placement Type: CB | Provide   | er:                                       |                                    |             |           |    |                                                        |                         |            |         |                                |                                |                                  |                  |     | _ |
| Show Rescinded Placements To Submit          |                    |           | Print STAC-1                              |                                    |             |           |    |                                                        |                         |            |         |                                |                                |                                  |                  |     | 1 |
| Provider                                     | From Date          | To Date   | Servi                                     | ісе Туре                           | Frequency   | Location  |    |                                                        |                         |            |         |                                |                                |                                  |                  |     |   |
| 8 Th 8                                       | 7/5/2021           | 8/13/2021 | 9100-A J/A-PRESCHOOL                      | SPECIAL <sub>1</sub> CLASS OVER 2. | 5 5 hrs/day | Classroom |    |                                                        |                         |            |         |                                |                                |                                  |                  |     |   |
|                                              | 7/5/2021           | 8/13/2021 | Occupational Therapy Ind                  | liv 2                              | 2x30        | Preschool |    | SUMMARY-SPECIAL                                        | EDUCATION PR            | OGRAMS AND | RELATED | SERVICES                       |                                |                                  |                  |     |   |
|                                              | 7/5/2021           | 8/13/2021 | Physical Therapy Indiv                    | 3                                  | 1x30        | Preschool |    | Special Class: 8:1+2                                   |                         |            | 07      | 05/2021-08                     | 3/13/2021 5 x                  | Weekly, 5hr.                     | Special C        | ass | 7 |
|                                              | 7/5/2021           | 8/13/2021 | Speech Therapy Group                      | 4                                  | 1x30        | Preschool |    | 2 Occupational Therapy: Ir                             | ndividual               |            | 07      | /05/2021 - 08                  | 30<br>3/13/2021 2 x            | min.<br>Weekly, 30min.           | School           |     |   |
|                                              | 7/5/2021           | 8/13/2021 | Speech Therapy Indiv                      | 5                                  | 2x30        | Preschool |    | 3 Physical Therapy: Individ<br>5 Speech/Language Thera | dual<br>apy: Individual |            | 07/     | /05/2021 - 08<br>/05/2021 - 08 | B/13/2021 1 x<br>B/13/2021 2 x | Weekly, 30min.<br>Weekly, 30min. | School<br>School |     |   |
| ALCOHOLD MADE                                | 17/5/2021          | 8/13/2021 | Transportation : Parent                   |                                    |             |           | ł  | 4 Speech/Language Thera                                | py: Small Group         |            | 07/     | /05/2021 - 08                  | B/13/2021 1 x                  | Weekly, 30min.                   | School           |     |   |
| Att CPSEPortal.com                           |                    |           |                                           |                                    |             |           |    |                                                        |                         |            |         |                                |                                |                                  |                  |     |   |

### Submitting – Unsubmitted Placements List

- \* Go to eSTACs -> Submit -> Submit Placements
- This grid displays unsubmitted placements based on selected filters.
- \* Rows where Status = "OK To Submit" will have a checkbox.
- \* Rows where Status = "Problems Found" will not have a checkbox.
- \* Mark the checkbox on the rows that you wish to submit to the County or click "Select All".

| eSTACs 🔻       | Attendar | nce 🔻 | Billing        | Ca |
|----------------|----------|-------|----------------|----|
| Documents      |          |       |                |    |
| Maintenance    |          |       |                |    |
| Reports        |          |       |                |    |
| STACID Reque   | ests 🔸   |       |                |    |
| Submit         |          | Submi | it Evaluations |    |
| Student Search | h        | Submi | t Placements   | J. |

\* Click "Submit" to submit the marked placements to the County.

| County School Ye            | ear Session 2022 - 2023 \ | Winter ♥ ● Sho<br>○ On<br>○ On | bw All Retrieve             |                                      |              |
|-----------------------------|---------------------------|--------------------------------|-----------------------------|--------------------------------------|--------------|
| Placements To Submit        |                           |                                |                             |                                      |              |
| Select All Submit           |                           |                                |                             |                                      |              |
| Select Last Name First Name | School Year Session       | Placement Type                 |                             | Details                              |              |
| BYRON                       | 2022 - 2023 Winter        | СВ                             | 09/06/2022-06/23/2023 UNION | CHILD DAY CARE CENTER INC-9101(I) Pr | oblems Found |
| I                           |                           |                                |                             |                                      |              |

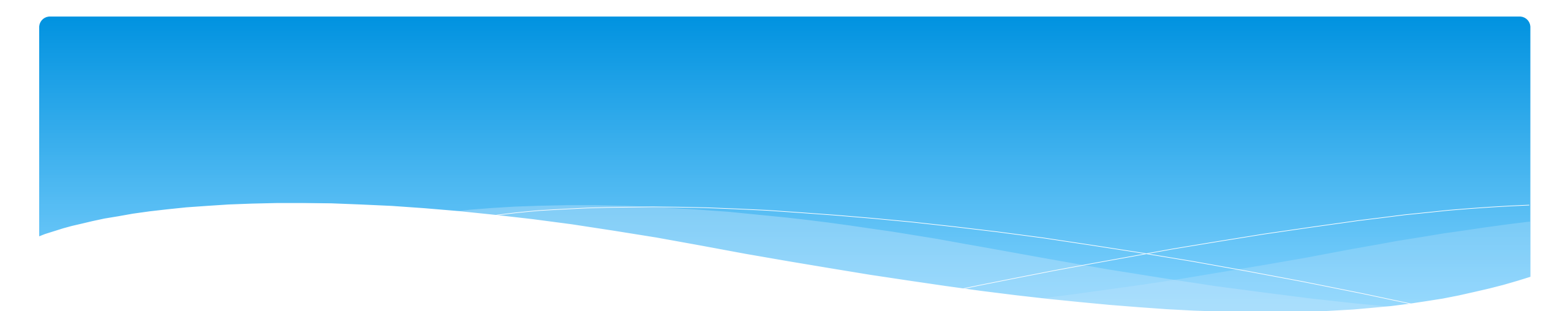

#### Sign and Submit Error Messages

## Submitting – Error Messages

- If all of your documents are not uploaded, you will not be able to sign and submit.
- Your error will tell you what documents need to be uploaded.
- You can also see the missing documents on the documents tab, under Missing Documents

| Student Information<br>Last Name: First Nam<br>STACID: I CIN: | e: DOB:<br>Student Numbe   | f Eligibili       | ty: <b>7/1/2017 - 8/3</b> | 1/2020<br>Edit SED Sum | mary             |
|---------------------------------------------------------------|----------------------------|-------------------|---------------------------|------------------------|------------------|
| STAC-5s Evaluation Com                                        | ponents IEP Placement      | IEP Mandates      | Documents                 | Forms                  |                  |
| Uploaded Documen                                              | ts                         |                   |                           |                        |                  |
| Document Type Uploa                                           | aded Date Applied To S     | ubmitted Date Sub | mittedUser C              | omments                |                  |
| No Documents                                                  |                            |                   | I                         |                        |                  |
| Missing Documents                                             | 3                          |                   |                           |                        |                  |
| Category Type                                                 | DocumentDescription        | n Applies To      |                           |                        |                  |
| CHILD MEDICAID CONS                                           | ENT Medicaid Parental Cons | ent Show          | w Document List           | Upload                 |                  |
|                                                               |                            |                   |                           |                        |                  |
| Upload Upload Multipl                                         | le Documents               |                   |                           |                        | $\triangleright$ |

## Submitting – Error Messages

1. You did not create your first and last name.

2. You did not create a PIN for your Portal account.

**3**. You did not create your signature and title.

4. Your district's authorization paperwork was not sent to McGuinness or you are not listed on the paperwork to sign and submit evaluations.

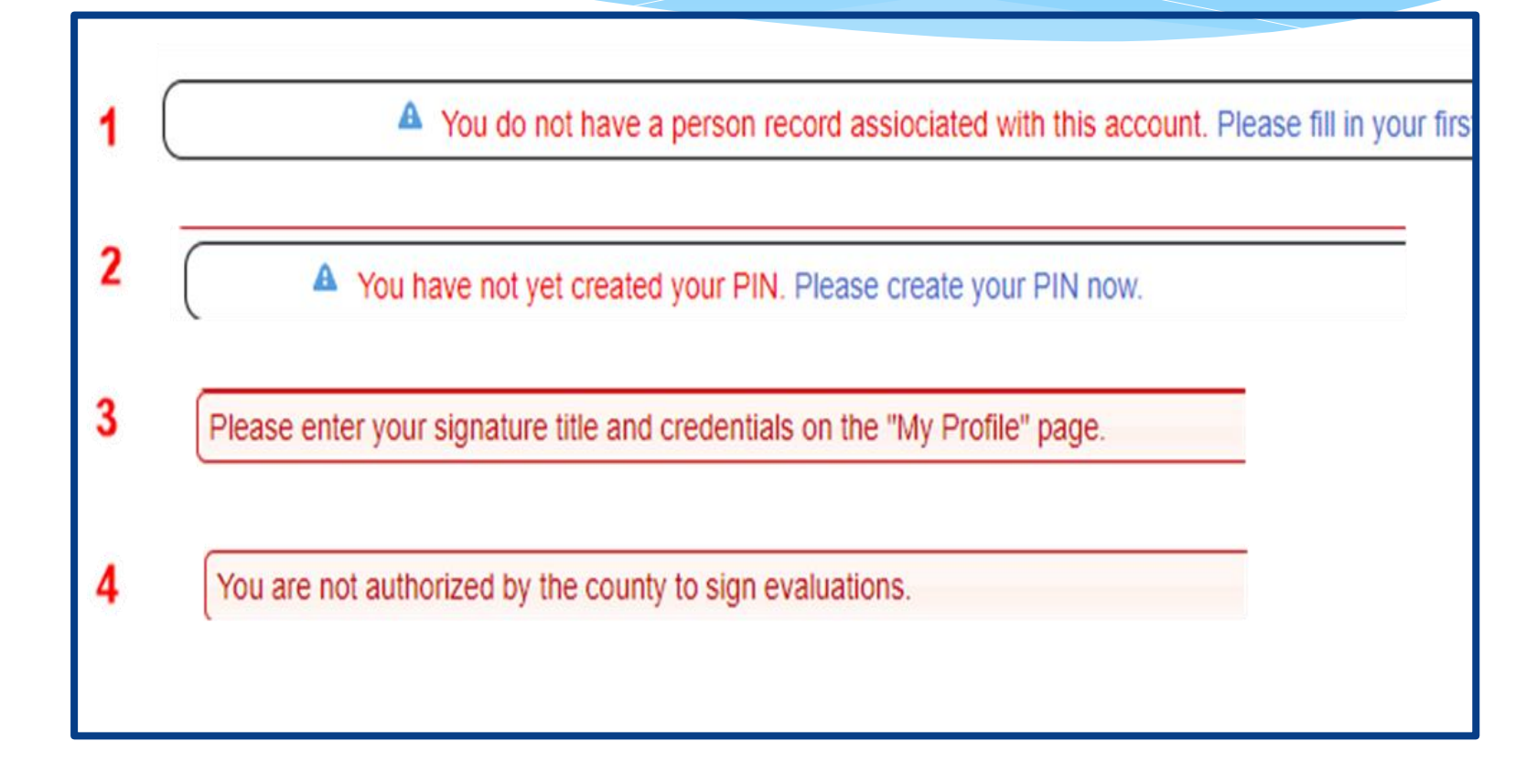

#### **Common Errors**

- \* Common errors that we at McGuinness see through Portal tickets:
  - \* School District dates not changed therefore start & end dates do not match IEP.
    - \* Always change your school district dates each year to help prevent date errors.
- \* Attaching documents you can either attach one page or all pages.
  - \* When attaching documents, choose 1 page or all pages.
- \* Overlapping placements more than one placement has been created.
  - \* Somewhere you have one or more services that have overlapping dates, or you may have created another placement when you only needed to amend the current placement (see next slide).
- \* School district signed & submitted, but the agency doesn't see changes.
  - \* Once the SD signs & submits the placement, the agency WILL NOT see the change immediately. The county will then synch the change(s) into their Preschool program, and then upload or change the enrollments.

## **Overlapping Placements**

In most cases, you will only have one CB Placement and/or one SEITRS Placement.

- \* In the example below, SEIT services were being added to the child.
  - The district created another SEITRS Placement and added OT & ST to this placement. This created overlapping placements since the OT & ST were in the original SEITRS Placement that was created.
  - \* The original placement should have been Amended and the SEIT provider needed to be entered within here. The additional placement needs to be deleted.

| STAC-5s Evaluation Components IEP Placements IEP Mandates Documents Forms |           |                                               |                 |         |              |                |       |         |       |                 |                    |
|---------------------------------------------------------------------------|-----------|-----------------------------------------------|-----------------|---------|--------------|----------------|-------|---------|-------|-----------------|--------------------|
| School Year Session All Sessions                                          |           |                                               |                 |         |              |                |       |         |       |                 |                    |
| School Year Session                                                       | Placement | Description                                   | Stat            | tus S   | Submitted By | Submitted Date |       |         |       |                 |                    |
| 2021 - 2022 Winter                                                        | SEITRS    | 09/13/2021-06/24/2022 RS (OT(I), ST(I))       | Submitt         | ed      |              | 9/9/2021       | Amend | Rescind | Print |                 | Submission History |
| 2021 - 2022 Winter                                                        | SEITRS    | 11/08/2021-06/24/2022 SEIT (Alcott School) RS | (OT(I)) Not Sub | omitted |              |                | Edit  | Delete  | Print | Sign and Submit |                    |
|                                                                           |           |                                               |                 |         |              |                |       |         |       |                 |                    |
| Add CB Placement Add SEIT/RS Placement                                    |           |                                               |                 |         |              |                |       |         |       |                 |                    |
|                                                                           |           |                                               |                 |         |              |                |       |         |       |                 |                    |

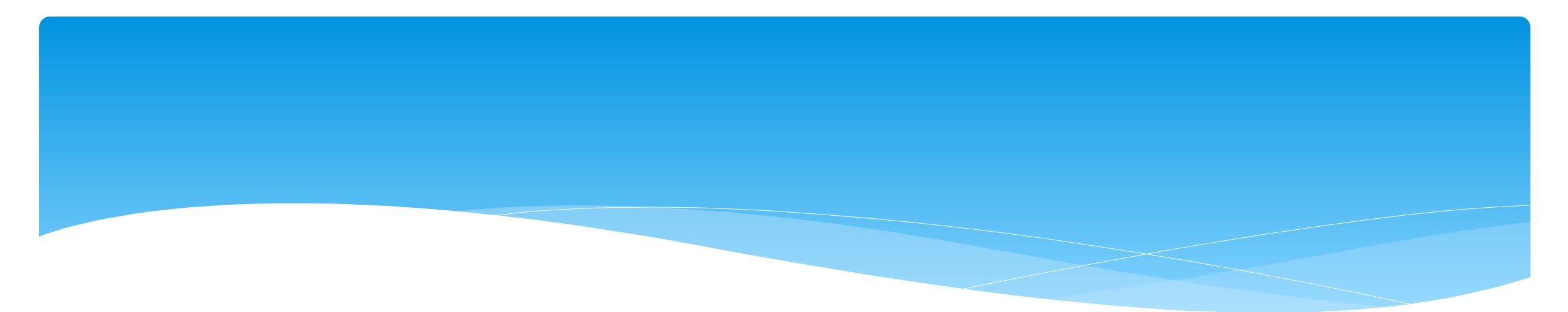

## Uploading Additional Documents After Sign/Submit

#### **Uploading Additional Documents**

- \* If you upload documents after you have signed and submitted the placement:
  - \* Go to eSTACs -> Submit -> Submit Documents.
  - \* This will bring up a list of documents that have not been submitted to the County.

## \* You can "Select All" or choose which documents you want to submit to the County.

| Sub<br>Filter | mit Documents To County |               |                                                                                                |           |
|---------------|-------------------------|---------------|------------------------------------------------------------------------------------------------|-----------|
| Distrie       | ct County R             | Retrieve      |                                                                                                |           |
| Sele          | ct All Submit           |               |                                                                                                |           |
| Sele          | Student Name            | Document Name | Related To                                                                                     | Rule Name |
|               |                         | IEP           | 09/01/2022-06/30/2023 RS (ST(I))                                                               |           |
|               |                         | IEP           | 09/06/2022-06/23/2023 BUFFALO CITY SD-9160(I)                                                  |           |
|               |                         | IEP           | 07/10/2023-08/18/2023 ARC ERIE COUNTY NY - GREEN ACRES -9100(A)                                |           |
|               |                         | IEP           | 07/10/2023-08/18/2023 ARC ERIE COUNTY NY - GREEN ACRES -9100(A)                                |           |
|               |                         | IEP           | 09/01/2022-06/30/2023 SEIT (BAKER VICTORY SERVICES) RS (COORD, OT(I), PT(I), ST(I))            |           |
|               |                         | IEP           | 09/12/2022-06/30/2023 SEIT (BUFFALO HEARING AND SPEECH CENTER) RS (COORD, OT(I), ST(G), ST(I)) |           |
|               |                         | IEP           | 09/12/2022-06/30/2023 SEIT (BUFFALO HEARING AND SPEECH CENTER) RS (COORD, OT(I), ST(G), ST(I)) |           |
|               |                         | IEP           |                                                                                                |           |

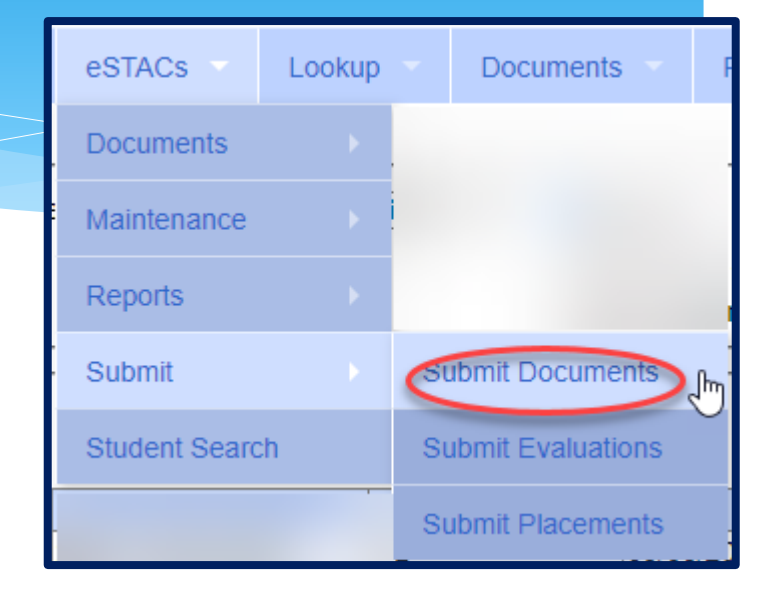

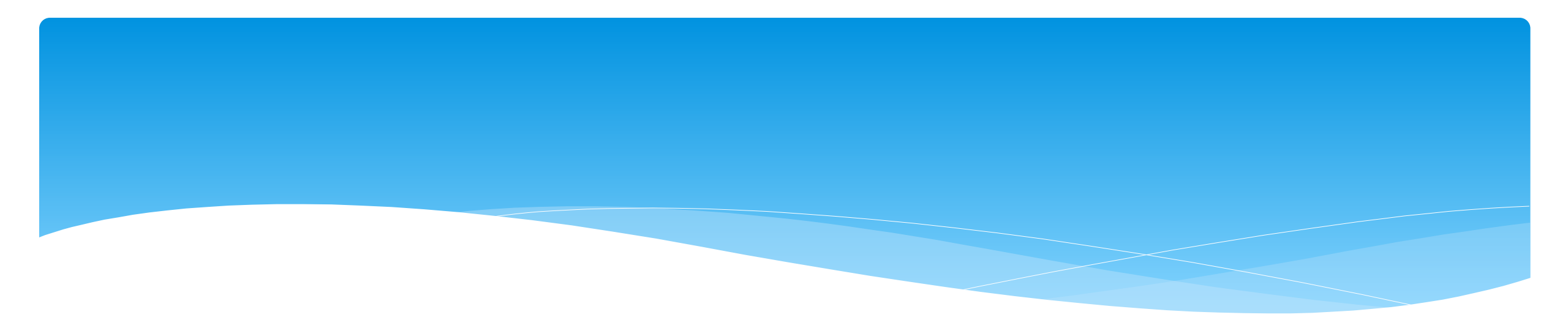

#### Reports

### Changing District School Dates

- \* School district yearly dates are defaulted to:
  - \* Summer dates: July 1 August 31
  - Winter dates: September 1 June 30

#### \* Go to eSTACs -> Maintenance -> Default Session Dates for District

| Home                                    | File Transfer                    | IEP                                                         | eSTAC                              | s Look                                                 | р                        | Docume                                    | nts 🔻                                       | Repor                        | ts 🔻                                         | Medica         | aid                  |
|-----------------------------------------|----------------------------------|-------------------------------------------------------------|------------------------------------|--------------------------------------------------------|--------------------------|-------------------------------------------|---------------------------------------------|------------------------------|----------------------------------------------|----------------|----------------------|
| Filters   District     Retrieve         |                                  |                                                             |                                    |                                                        |                          |                                           |                                             |                              |                                              |                |                      |
|                                         |                                  |                                                             |                                    |                                                        |                          |                                           |                                             |                              |                                              |                | L                    |
| School Ye                               | ear Session                      | Descript                                                    | tion                               | Session Star                                           | Ses                      | sion End                                  | Distric                                     | t Start                      | District                                     | t End          | Ļ                    |
| School Ye<br>202122                     | ear Session<br>WIN               | Descript                                                    | tion<br>Winter                     | Session Start                                          | <b>Ses</b>               | sion End<br>30/2022                       | Distric<br>09/01/20                         | t Start                      | District<br>06/30/20                         | t End          | Edit                 |
| School Ye<br>202122<br>202122           | ear Session<br>WIN<br>SUM        | Descript<br>2021 - 2022 V<br>2021 - 2022 S                  | tion<br>Winter<br>Summer           | Session Start<br>09/01/2021<br>07/01/2021              | Ses<br>06/<br>08/        | sion End<br>30/2022<br>31/2021            | Distric<br>09/01/20<br>07/01/20             | t Start<br>)21<br>)21        | District<br>06/30/20<br>08/31/20             | 22<br>21       | Edit<br>Edit         |
| School Ye<br>202122<br>202122<br>202021 | ear Session<br>WIN<br>SUM<br>WIN | Descript<br>2021 - 2022 V<br>2021 - 2022 S<br>2020 - 2021 V | tion<br>Winter<br>Summer<br>Winter | Session Star<br>09/01/2021<br>07/01/2021<br>09/01/2020 | Ses<br>06/<br>08/<br>06/ | sion End<br>30/2022<br>31/2021<br>30/2021 | Distric<br>09/01/20<br>07/01/20<br>09/01/20 | t Start<br>021<br>021<br>020 | District<br>06/30/20<br>08/31/20<br>06/30/20 | 22<br>21<br>21 | Edit<br>Edit<br>Edit |

#### Providers eSTACs Reports

- \* Every County contracts with specific providers for specific services.
- \* The services are:
  - \* Evaluations
  - \* SEIT
  - \* Related Services (fee for service)
  - \* Center based
  - \* Transportation

#### \* These providers can change from year to year.

#### **County Provider Listing**

- This shows which providers are contracted with the County for which particular services
- \* Go to eSTACs -> Reports -> County Provider Listing

| eSTACs        | Lookup |    | Documents            | Reports 👻  |
|---------------|--------|----|----------------------|------------|
| Documents     |        |    |                      |            |
| Maintenance   | •      |    |                      |            |
| Reports       |        | Co | ounty Provider Listi | ng շիդ     |
| Submit        | ۱.     | Co | ounty Provider Listi | ng By Type |
| Confirmation  | ×      | CE | 3 Program Listings   |            |
| Student Searc | h      | CE | 3 Transportation Lis | stings     |

| County Provider Listing                         |             |                   |                                     |             |      |                  |             |                |
|-------------------------------------------------|-------------|-------------------|-------------------------------------|-------------|------|------------------|-------------|----------------|
| County ROCKLAND  School Year Session 2021 - 202 | 22 Winter 🔻 | Retrieve          |                                     |             |      |                  |             |                |
| Excel                                           |             |                   |                                     |             |      |                  |             |                |
| eSTACs Provider Name                            | NPI         | SED Provider Code | SED Provider Name                   | Evaluations | SEIT | Related Services | Centerbased | Transportation |
| A STARTING PLACE                                | 1437302262  | 500308880107      | A STARTING PLACE                    |             |      | Y                | Y           |                |
| ARC PRIME TIME FOR KIDS                         | 1386898583  | 500308990003      | ARC ROCKLAND CO CHAP PRIME TIME     | Y           |      | Y                | Y           |                |
| AVI                                             | 1306127626  |                   |                                     |             |      | Y                |             |                |
| CHILDREN'S HOME LMSW, OT, PT, PSYC,             | 1508019365  | 80000071335       | CHILDREN'S HOME LMSW, OT, PT, PSYC, | Y           |      | Y                |             |                |
| CORNERSTONE FAMILY HEALTHCARE                   | 1689669079  |                   |                                     |             |      | Y                |             |                |
| DEREK FERST, SLP                                | 1740432830  |                   |                                     |             |      | Y                |             |                |
| Donlon-Farry, Eibhlin                           | 1447489687  |                   |                                     |             |      | Y                |             |                |

#### County Provider Listing By Type

- \* Shows contracted providers for a particular service.
- \* Go to eSTACs -> Reports -> County Provider Listing By Type

| eSTACs        | Lookup | -  | Documents             | Reports        |
|---------------|--------|----|-----------------------|----------------|
| Documents     |        |    |                       |                |
| Maintenance   | ×.     |    |                       |                |
| Reports       | •      | Co | ounty Provider Listir | ng             |
| Submit        |        | Co | ounty Provider Listir | ng By Type الس |
| Confirmation  |        | CI | 3 Program Listings    |                |
| Student Searc | h      | CE | 3 Transportation Lis  | tings          |

| County Provider Listings                                                         |            |                   |                                      |
|----------------------------------------------------------------------------------|------------|-------------------|--------------------------------------|
| County ROCKLAND V School Year Session 2021 - 2022 Winter V Type: SEIT V Retrieve |            |                   |                                      |
| Excel                                                                            |            |                   |                                      |
| eSTACs Provider Name                                                             | NPI        | SED Provider Code | SED Provider Name                    |
| FRED S KELLER SCHOOL                                                             | 1407008626 | 662300880413      | APPLIED BEHAVIOR ANALYSIS FRED S KEL |
| Head Start of Rockland                                                           | 1639459993 | 500304880222      | HEAD START OF ROCKLAND - PRESCHOOL P |
| HEBREW ACAD FOR SPEC CHLDRN                                                      | 1033556519 | 332000227132      | HEBREW ACADEMY FOR SPEC CHLDRN       |
| HTA OF NEW YORK                                                                  | 1033361357 | 660405880003      | HTA OF NEW YORK                      |
| SHARON A JOLLY & ASSOCIATES                                                      | 1467767228 | 441201880022      | SHARON A JOLLY & ASSOCIATES          |

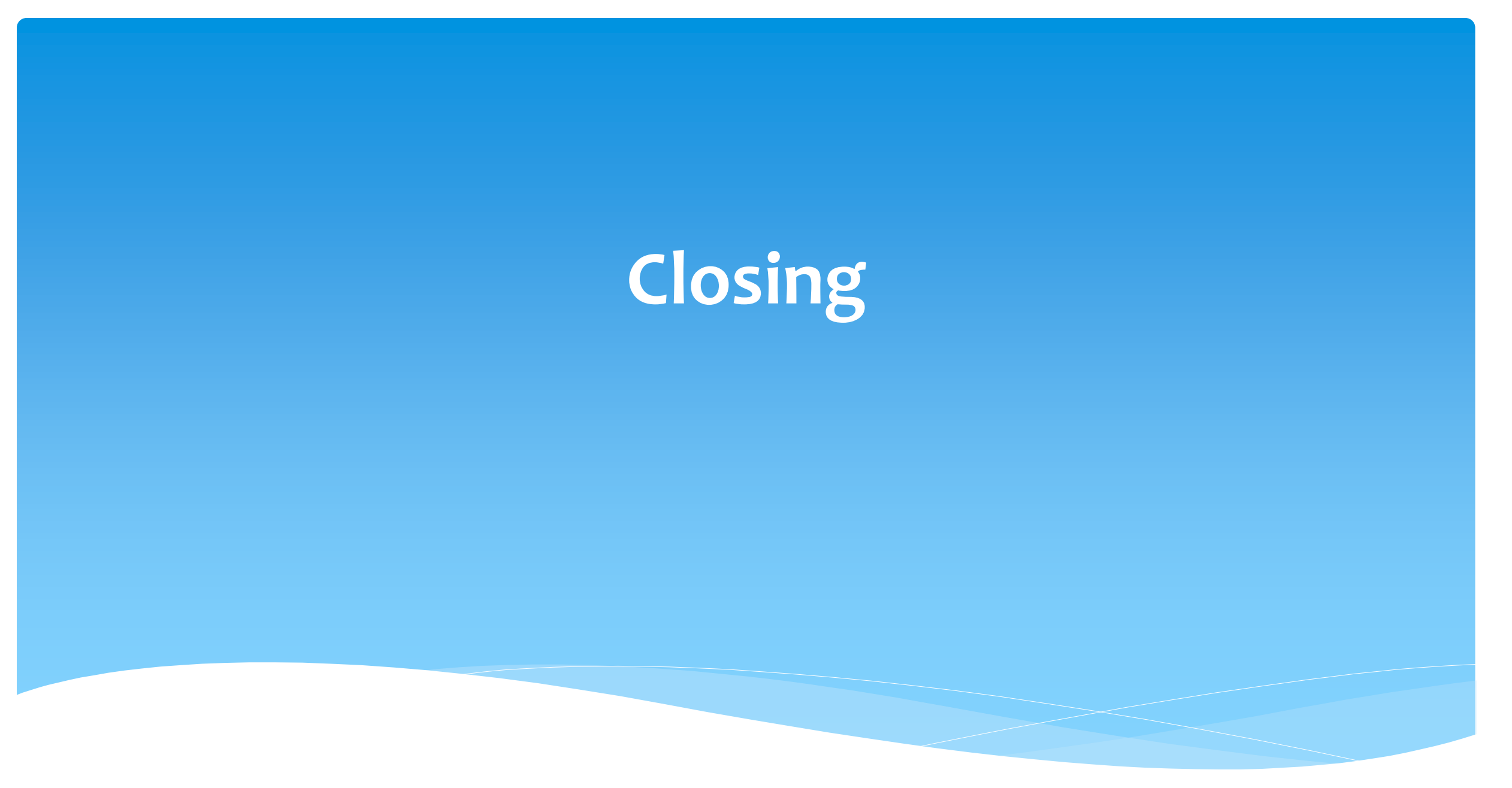

### **Getting Support**

- \* If you need help you can email the Portal support help desk.
- \* Send an email to <a>eSTACs@CPSEPortal.com</a>.
- \* Please include your district name, which County you work with and a description of your issue.
- \* If you would like to speak on the phone, please state so in your email along with your phone number and best times to reach you.